# e-campus 온라인 시험 매뉴얼 (랜덤 문제 출제 방식)

교육미디어혁신센터

# 목 차

| 목 차                                                  |    |
|------------------------------------------------------|----|
| 1. 퀴즈(시험) 문제 제작                                      | 1  |
| 1.1. 퀴즈(시험) 만들기 절차                                   | 1  |
| 1.2. 문제은행-카테고리 생성                                    | 2  |
| 1.3. 문제은행-문제 유형                                      | 3  |
| 1.4. 문제은행-문제 유형별 출제(O/X, 선다형, 주관식, 짝찾기형, 빈칸채우기, 수치형) | 5  |
| 2. 퀴즈(시험) 설정                                         | 13 |
| 2.1. 퀴즈(시험) 등록                                       | 8  |
| 2.2. 퀴즈(시험)-퀴즈 편집/랜덤 문제                              | 16 |
| 2.3. 퀴즈(시험) 수정                                       | 18 |
| 2.4. 퀴즈(시험) 미리보기                                     | 19 |
| 3. 퀴즈(시험) 평가                                         | 20 |
| 3.1. 퀴즈(시험) 채점                                       | 19 |
| 3.2. 퀴즈(시험) 채점: 문제별 수동 채점                            | 23 |
| 3.3. 퀴즈(시험) 채점: 자동 재채점                               | 29 |
| 4. 퀴즈(시험) 관리                                         | 30 |
| 4.1.퀴즈(시험) 재응시 설정                                    | 30 |

### 1.1. 퀴즈(시험) 만들기 절차

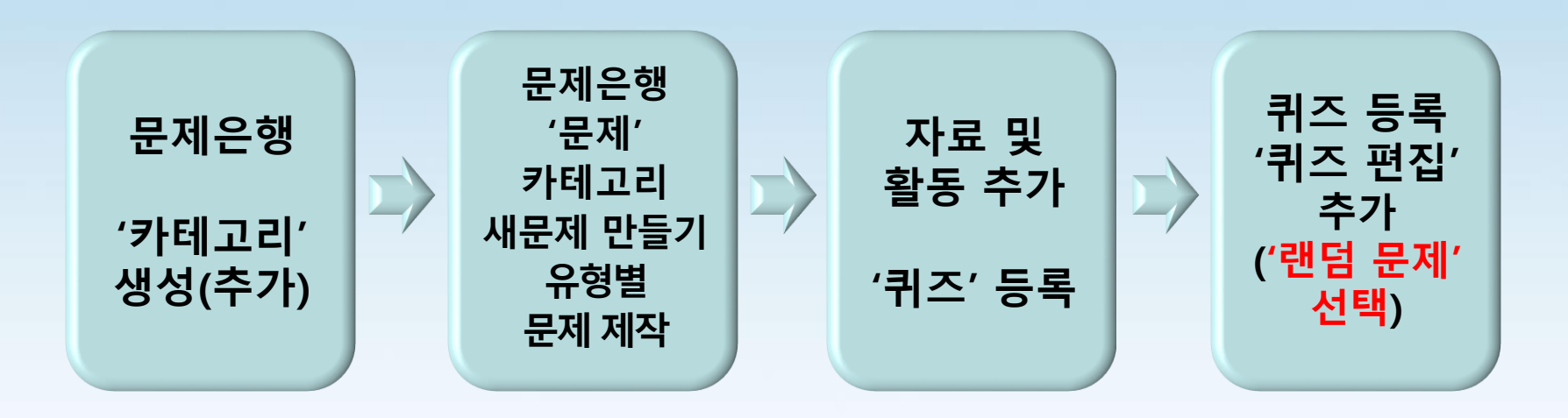

#### 퀴즈(시험)를 만들기 위해서는 기본적으로 4가지 절차를 수행해야 합니다.

① '편집 모드' 상태에서 좌측 '고급설정-문제은행-카테고리'를 클릭하여 문제를 등록할 카테고리를 생성(추가)합니다.

② 카테고리를 생성(추가)한 후 '<mark>고급설정-문제은행-문제</mark>'를 클릭하여 생성한 카테고리별로 '유형별 문제를 제작'합니다.

③ 해당 주차(일)의 '자료 및 활동 추가' 클릭 → '퀴즈' 아이콘을 클릭하여 설정을 마친 후 활동을 등록합니다.

④ 해당 주차(일)에 등록된 '퀴즈(시험) 제목' 클릭 → '퀴즈 편집' 클릭 → '추가-랜덤 문제' 선택하여 카테고리별로

제작한 문제를 무작위로 가지고 옵니다.

※ ①~④ 항에 대한 자세한 사용 방법은 해당 내용 페이지를 참고하시기 바랍니다.

■ 내보내기

### 1.2. 문제은행-카테고리 생성

① 강의실 홈-'고급설정-문제은행-카테고리'를 클릭합니다.

'카테고리 추가'를 클릭합니다.

'카테고리 추가' 를 클릭합니다.

| 강의실 홈                                                                                    | ▲ > 문제 운영 > 위대교리                                                                                                    |                                                                                |
|------------------------------------------------------------------------------------------|----------------------------------------------------------------------------------------------------|--------------------------------------------------------------------------------|
| <b>강의정보 ▲</b> <ul> <li>· 참여자목록</li> <li>· 강좌 분석</li> </ul>                               | * 카테고리 편집 ☺                                                                                                    |                                                                                |
| <b>성적/출식관리 ~</b> <ul> <li>학습이력현황</li> <li>온라인솔석부</li> <li>오프라인솔석부</li> </ul>             | '위즈: 온라인 현당 시항'의 문제 카테고리<br>• 온라인 현당 시험 의 기본실정 (0)<br>문제의 기본 카테고리가 문역 '온라인 현당 시항'에서 공유되었습니다.<br>◎                                                                                                    |                                                                                |
| · 성적부<br>수강생 알림 ▼                                                                        | '강좌: e-Campus 연구 강좌'의 문제 카테고리                                                                                                    |                                                                                |
| <b>기타 관리 ▲</b><br>• 강화설정<br>• 팀 설정                                                       | - LR137(2) 의 기본철정 (9)<br>문제의 기본 카테고리가 문역 'LR1037(2)'에서 공유되었습니다.<br>× ○ ↑ ↓ →     - [주차 편죠: 9) × ○ ◆ ↑ ↓ →     - 전규가 비신 ···································                                                                                                    |                                                                                |
| <ul> <li>팀원</li> <li>문제 운행</li> <li>강최기록</li> <li>조교/성강생 승인</li> <li>온라인출석부실정</li> </ul> | <ul> <li>기별고사(□) × ○ ← ↓</li> <li>· 재력석 난이도 상 (24) × ○ ← ↓</li> <li>· 재력석 난이도 장 (27) × ○ ← ↑ ↓ →</li> <li>· 재력석 난이도 하 (24) × ○ ← ↑ ↓ →</li> <li>· 관력석 선ባ도 등 (24) × ○ ← ↑ ↓ →</li> <li>· 관력석 선ባ도 등 (9) × ○ ← ↑ ↓ →</li> <li>· 관력석 선ባ도 등 (9) × ○ ← ↑ ↓ →</li> </ul> | 하부 카테고리(기말고사) -><br>서브 카테고리(난이도/상중하) 2개 이상인 경우:<br>레더(디자아) 모렌 초렌 너 너 화해의 바지 후리 |
| 학생 확면 보기                                                                                 | • 주관식 난이도 하 ③ × ◎ ← 수 →                                                                                                    | 덴님(무직위) 문제 물제 시 무성영위 당시 요과                                                     |
| ▼ 고급 강좌 관리                                                                               | ▼ 카테고리 추가                                                                                                    |                                                                                |
| <ul> <li>▲ 편집</li> <li>◆ 설정</li> <li>▶ 사용자</li> </ul>                                    | <b>상위 카테고리 ⑦</b> LR1037(2) 의 기본설정 (9) •                                                                                                    | 상위 카테고리 ⑦ 기말고사 🔻                                                               |
| ▲ 강좌 달퇴<br>▼ 필터<br>▶ 보고서<br>Ⅲ 성적                                                         |                                                                                                    | 제목* 객관식 난이도 상                                                                  |
| 초 백업<br>초 복구<br>초 가져오기<br>@ 공개<br>₽ 초기화<br>▼ 문제은행                                        |                                                                                                    |                                                                                |
| - 카테고리                                                                                   | 기타고리 추가                                                                                                    |                                                                                |

퀴즈(시험) 문제은행에 문제를 등록하기 전에 강좌 카테고리를 생성하여 카테고리별로 문제를 등록합니다.

② '상위 카테고리-기본설정 선택', '제목'에 사용할 하부 카테고리(중간고사, 기말고사 등)을 입력 후

### 1.3. 문제은행-문제 유형

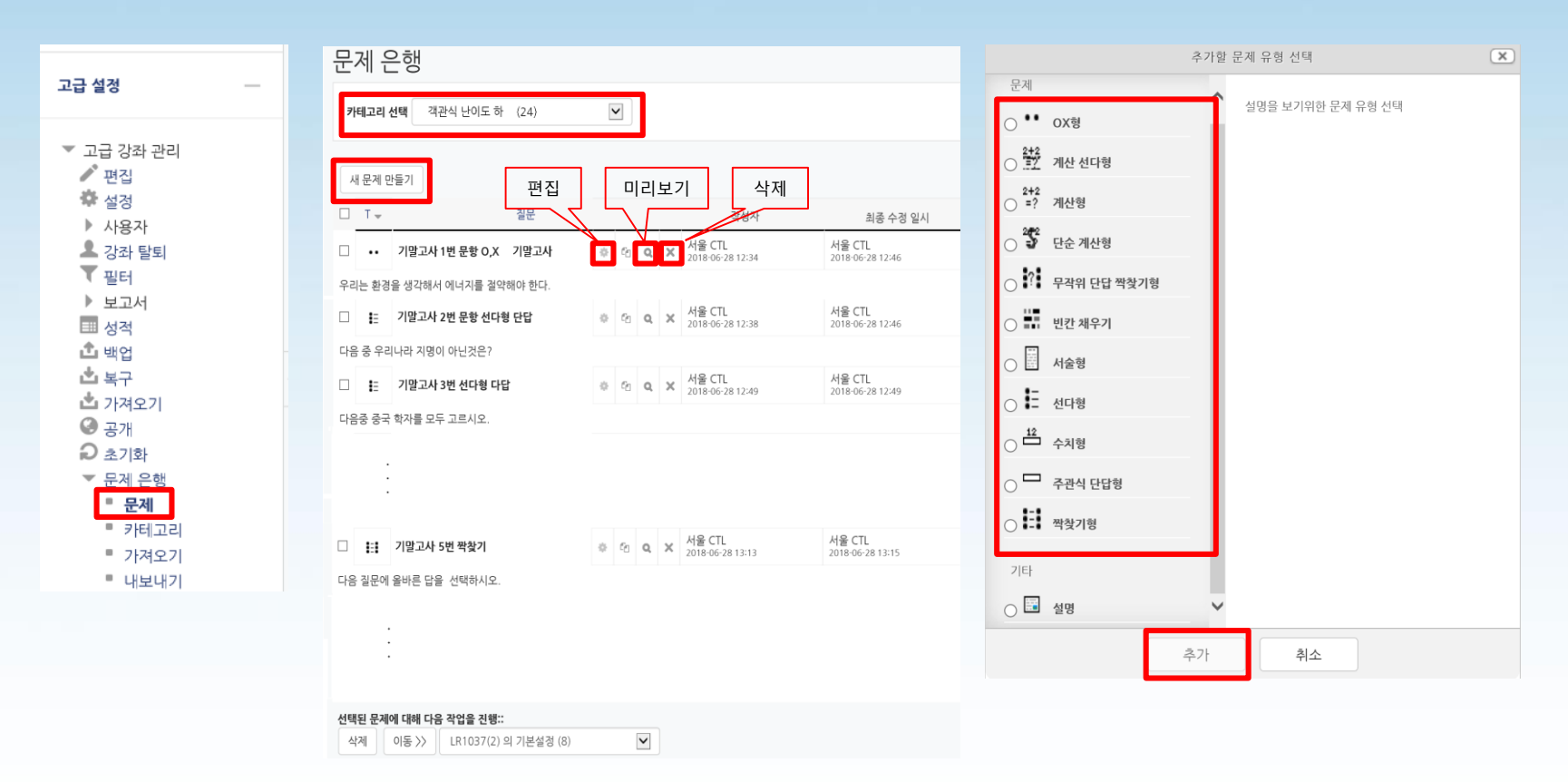

#### 퀴즈(시험) 문제은행에 문제를 만들어 등록하면 퀴즈(시험)을 출제하는 경우 재사용이 가능합니다.

- ① 강의실 홈-'기타관리-문제은행' 또는 '고급설정-문제은행-문제'클릭합니다.
- ② 문제를 등록할 '카테고리를 선택(객관식 난이도 상...)'한 후 '새 문제 만들기' 버튼을 클릭합니다.
- ③ '추가할 문제의 유형'을 선택한 후 '추가' 버튼을 눌러 각각의 문제를 출제합니다.

### 1.3. 문제은행-문제 유형

| 문제유형    | 설명                                                     | 채점 |
|---------|--------------------------------------------------------|----|
| OX형     | 오직 '참'과 '거짓' 중 하나만 선택할 수 있는 단순한 형태입니다.                 | 자동 |
| 선다형     | 문제의 보기를 구성하고 정답을 '단일/다중'으로 선택할 수 있는 문제입니다.             | 자동 |
| 주관식 단답형 | 단어 또는 구문으로 정답을 제시할 수 있는 문제입니다.                         | 자동 |
| 서술형     | 서술형으로 정답을 제시해야 하며 수동 채점으로 진행됩니다.                       | 수동 |
| 짝찾기형    | 단어나 문장의 보기를 다른 단어나 문장을 목록 형태에서 일치되는 짝을 선택<br>하는 문제입니다. | 자동 |
| 빈칸 채우기  | 선다형, 주관식 단답형, 수치형 등을 이용한 빈칸 채우기 문제입니다.                 | 자동 |
| 수치형     | 단어 대신 수치로 정답을 제시할 수 있는 주관식 단답형 문제입니다.                  | 자동 |

### 1.4. 문제은행-문제 유형별 출제: O/X형

| 문제 <b>1</b><br>아직 답하지 않음 | 우리는 환경을 생각해서 에너지를 절약해야 한다. | OX형 문제 추가 ☺                      | 모두 펼치기 |
|--------------------------|----------------------------|----------------------------------|--------|
| 총 1.00 점                 | 하나를 선택하세요.                 | ✓ 기보                             |        |
|                          | ○참                         |                                  |        |
|                          | ○거짓                        | 카테고리 객관식 난이도 하 🔹                 |        |
|                          |                            | 문제 분류명 1번<br>(# #2):21,1 # #2019 |        |
|                          |                            |                                  |        |
|                          |                            | 우리는 환경을 생각해서 에너지를 결약해야 한다.       | _      |
|                          |                            |                                  |        |
|                          |                            |                                  |        |
|                          |                            | 기본 점수* 1                         |        |
|                          |                            | 98499 m⊆m ⑦                      |        |
|                          |                            |                                  |        |
|                          |                            |                                  |        |
|                          |                            |                                  |        |
|                          |                            | 정답 참 🔍                           |        |
|                          |                            |                                  |        |

#### 퀴즈(시험) 문제은행-문제에 'O, X형' 문제를 출제합니다.

- ① 카테고리: 새 문제 만들기 할 카테고리를 선택합니다. 기본값은 강좌의 상위 카테고리
- ② 문제 분류명: 문제 관리를 위해 알아보기 쉽게 작성합니다.(실제 시험에는 표시되지 않음)
- ③ 문제 내용: 출제할 문제를 작성합니다.
- ④ 기본점수: 문제를 맞출 시 부여되는 점수를 입력합니다.(기본값: 1)
- ⑤ 정답: 참, 거짓 여부를 선택합니다.(일반적인 피드백 입력은 선택사항 입니다.)

### 1.4. 문제은행-문제 유형별 출제: 선다형 단답형

| 문제 <b>1</b>           | 다음 중 우리나라 지명이 아닌것은? | 선다형 문제 추가 ⑦<br>▶ 모두 편치기                                                                                                    |
|-----------------------|---------------------|----------------------------------------------------------------------------------------------------|
| 야직 입아지 않음<br>총 1.00 점 | 하나르 서태하세요           | ▼ 기본                                                                                                    |
|                       | ○ 1. 헬싱키            | 카테고리         적관식 난이도 하                                                                                                    |
|                       | ○ 2. 부산             | <u>문제 분류명</u> 2번<br>(# 2774 / # 프 프 · · · · · · · · · · · · · · · · ·                                                                                                    |
|                       | ○ 3. 서울             |                                                                                                    |
|                       | ○ 4. 광주             | 다음 중 우리나라 지명이 아닌것은?                                                                                                    |
|                       | ○ 5. 대구             | 2272<br><u>2272</u><br><u>2272</u><br><u>2272</u><br><u>2272</u><br><u>2272</u><br><u>2272</u><br><u>2272</u><br><u>2272</u><br><u>2272</u><br><u>2272</u><br><u>2272</u><br><u>2272</u><br><u>2772</u><br><u>2772</u><br><u>7772</u><br><u>7772</u> |
|                       |                     | 경수반경배를 입음 🔽                                                                                                    |
|                       |                     | 기본점수* 1 원기3 및 Ave B / Ave Set 표표 위생 표면 1                                                                                                    |
|                       |                     | 일반적인 패드텍 ③                                                                                                    |
|                       |                     | 철수반정부를 입음 💟                                                                                                    |
|                       |                     |                                                                                                    |
|                       |                     |                                                                                                    |
|                       |                     | 경압개수 단단만 · · · · · · · · · · · · · · · · · ·                                                                                                    |
|                       |                     | 보기 완식 위기 ① 전<br>보기 형식 1, 2, 3,                                                                                                    |
|                       |                     | 경수한영하율 100% 🕑                                                                                                    |
|                       |                     | <b>加</b> 刘孝列松刘                                                                                                    |

#### 퀴즈(시험) 문제은행-문제에 '선다형 단답형' 문제를 출제합니다.

① 카테고리: 새 문제 만들기 할 카테고리를 선택합니다. 기본값은 강좌의 상위 카테고리

② 문제 분류명: 문제 관리를 위해 알아보기 쉽게 작성합니다.(실제 시험에는 표시되지 않음)

③ 문제 내용: 출제할 문제를 작성합니다.

④ 기본점수: 문제를 맞출시 부여되는 점수를 입력합니다.(기본값: 1)

⑤ 정답 개수: 단답만(정답이 1개인 경우) 선택합니다

\* '보기 순서 섞기' : 학습자마다 보기 순서가 모두 다르게 랜덤으로 표시됨

⑥ 문제 답안 보기를 작성합니다. '점수반영비율'에서 '정답일 경우 100%', '오답일 경우 없음'으로 선택합니다.

### 1.4. 문제은행-문제 유형별 출제: 선다형 다답형

| 문제 <b>1</b><br>아직 단하지 않은 | 다음중 중국 학자를 모두 고르시오.                                          | 선다형 문제 추가 🕲                                                                                               |                               | ▶ 모두 펼치기                                                                                                    |
|--------------------------|--------------------------------------------------------------|----------------------------------------------------------------------------------------------------|-------------------------------|----------------------------------------------------------------------------------------------------|
| 총 1.00 점                 | 하나 이상을 선택하세요.<br>1. 이율곡<br>2. 공자<br>3. 황희<br>4. 맹자<br>5. 이순신 | ▼ 기본       기대고리       지근식 난이도 하       문제 분류명       3년       문제 내용*       문제 내용*       다음은 중국 학자를 모두 고르시오. | ~ 답<br>보기 1<br>광수민영애교<br>보기 2 |                                                                                                    |
|                          |                                                              | 기본 경수* 1<br>일반적인 피드텍 ① 1 정/▼ 1 = 1 = ] &                                                                  | <u>광</u> 수만영애율<br>92.7<br>    | 50% 0<br>50% 0<br>64* B / A* F* E E P 2 60 0<br>64*<br>28 0<br>50 0<br>64* B / A* F* E E P 2 60 0<br>84                                                                                                    |
|                          |                                                              | 정답 계수 다음 하용<br>보기 순석 섞기 ② 교<br>보기 형식 1., 2., 3.,                                                          | 값수반정비율<br>보기 5<br>진수반정비율      | 50% V<br>S% V<br>S% V |

#### 퀴즈(시험) 문제은행-문제에 '선다형 다답형' 문제를 출제합니다.

- ① 카테고리: 새 문제 만들기 할 카테고리를 선택합니다. 기본값은 강좌의 상위 카테고리
- ② 문제 분류명: 문제 관리를 위해 알아보기 쉽게 작성합니다.(실제 시험에는 표시되지 않음)
- ③ 문제 내용: 출제할 문제를 작성합니다.
- ④ 기본점수: 문제를 맞출 시 부여되는 점수를 입력합니다.(기본값: 1)
- ⑤ 정답 개수: 다답 허용(정답이 2개 이상인 경우) 선택합니다
- \* '보기 순서 섞기' : 학습자마다 보기 순서가 모두 다르게 랜덤으로 표시됨
- ⑥ 문제 답안 보기를 작성합니다. '점수반영비율'에서 '정답일 경우 각각의 정답 비율', '오답일 경우 없음'으로 선택합니다.

### 1.4. 문제은행-문제 유형별 출제: 주관식 단답형

| 문제 <b>1</b><br>아직 답하지 않음 | 한산도 대첩을 승리로 이꾼 장군 이름은? | 단답형 문제 추가 ♡                |                                                                                | ▶ 모두 펼치기          |               |
|--------------------------|------------------------|----------------------------|--------------------------------------------------------------------------------|-------------------|---------------|
| 총 1.00 점                 | 답:                     | ▼ 기본                       |                                                                                |                   |               |
|                          |                        | 카테고리                       | 주관식 난이도 하 •                                                                    |                   |               |
|                          |                        | 문제 분류명<br>(예: 중간교사 1번 문왕)* | 1년                                                                             |                   |               |
|                          |                        | 문제 내용*                     |                                                                                |                   |               |
|                          |                        |                            | 한산도 대접을 승리로 이꾼 장군 이름은?                                                         |                   |               |
|                          |                        |                            |                                                                                |                   |               |
|                          |                        | 기본제스=                      | · · · · · · · · · · · · · · · · · · ·                                          |                   |               |
|                          |                        | 일반적인 피드백 ⑦                 |                                                                                |                   |               |
|                          |                        |                            | • 8                                                                            |                   |               |
|                          |                        |                            |                                                                                | <b>답안 1</b> 이순신   | 정수반영비율 100% V |
|                          |                        | 대소문자 구분 여부                 | 대소문자 구분 없음                                                                     | <b>답안 2</b> 이순신장군 | 정수변영비율 100% 💌 |
|                          |                        | 경답 채점 방식                   | 적어도 하나의 답안을 제시해야 합니다. 빈 칸으로 남겨진 답안은 시<br>*'는 와일드카드로 아떤 문자로도 대차될 수 있으며, 첫번째 일치려 | 답안 3 이순신 장군       | 접수변영비율 100% ☑ |
|                          |                        |                            |                                                                                | 답란 추가             |               |

#### 퀴즈(시험) 문제은행-문제에 '주관식 단답형' 문제를 출제합니다.

- ① 카테고리: 새 문제 만들기 할 카테고리를 선택합니다. 기본값은 강좌의 상위 카테고리
- ② 문제 분류명: 문제 관리를 위해 알아보기 쉽게 작성합니다.(실제 시험에는 표시되지 않음)
- ③ 문제 내용: 출제할 문제를 작성합니다.
- ④ 기본점수: 문제를 맞출 시 부여되는 점수를 입력합니다.(기본값: 1)
- ⑤ 대소문자 구분 여부 : 알파벳 대/소 문자를 정답 판정 시 적용여부 선택합니다.
- ⑥ [답안]에 '정답으로 인정할 수 있는 답을 모두 등록하고 점수 반영 비율을 100%로 선택' 합니다. ex) 띄어쓰기, 2개 단어 명칭, 비슷한 단어, 한글(한자)/한글(영어) 병행, 약어 등

### 1.4. 문제은행-문제 유형별 출제: 주관식 서술형

| 문제 <b>1</b><br>아직 답하지 않음<br>초 3 00 <i>전</i> | 현재 진행중인 남북미 대화에 자신이 생각하는 의견을 100자 이내로 기술하시오. | 서술형 문제 추가 ⑰                                            |                                               |                                       |                                                                                                    | ▶ 95 現利기                                                                                                    |
|---------------------------------------------|----------------------------------------------|--------------------------------------------------------|-----------------------------------------------|---------------------------------------|----------------------------------------------------------------------------------------------------|----------------------------------------------------------------------------------------------------|
| 8 5.00 8                                    |                                              | ▼ 기본                                                   |                                               |                                       |                                                                                                    |                                                                                                    |
|                                             |                                              | <b>카테고리</b><br>- 문제 분류명<br>(비: 국고과 1년 문화)*<br>문제 4년동 * | 주관식 난이도 상 · · · · · · · · · · · · · · · · · · | · · · · · · · · · · · · · · · · · · · |                                                                                                    |                                                                                                    |
|                                             |                                              |                                                        |                                               | ▼ 답안 선택사항                             |                                                                                                    |                                                                                                    |
|                                             |                                              | 기본 경수*<br>열반적인 피드백 ①                                   | 3<br>[]] [] [] [] [] [] [] [] [] [] [] [] []  | 파일                                    | 답안 형식         HTML           텍스트 입력         필수           리력값 사이즈         15 중           범부 가능여부         야나오           부파업 수 ①         선택사 | 287 V                                                                                                    |
|                                             |                                              |                                                        |                                               | ▼ 답안 양식                               |                                                                                                    |                                                                                                    |
|                                             |                                              |                                                        |                                               |                                       | 답안 양식 💮                                                                                                    | ⊡         1         1         1         1         1         1         1         1         1         1         1         1         1         1         1         1         1         1         1         1         1         1         1         1         1         1         1         1         1         1         1         1         1         1         1         1         1         1         1         1         1         1         1         1         1         1         1         1         1         1         1         1         1         1         1         1         1         1         1         1         1         1         1         1         1         1         1         1         1         1         1         1         1         1         1         1         1         1         1         1         1         1         1         1         1         1         1         1         1         1         1         1         1         1         1         1         1         1         1         1         1         1         1         1         1         1 |
|                                             |                                              |                                                        |                                               |                                       |                                                                                                    |                                                                                                    |

#### 퀴즈(시험) 문제은행-문제에 '주관식 단답형' 문제를 출제합니다.

① 카테고리: 새 문제 만들기 할 카테고리를 선택합니다. 기본값은 강좌의 상위 카테고리

- ② 문제 분류명: 문제 관리를 위해 알아보기 쉽게 작성합니다.(실제 시험에는 표시되지 않음)
- ③ 문제 내용: 출제할 문제를 작성합니다.
- ④ 기본점수: 문제를 맞출 시 부여되는 점수를 입력합니다.(기본값: 1)
- ⑤ 답안 선택사항: 학습자가 답안 입력 시 적용되는 설정 사항을 적절하게 선택합니다.
- ⑥ 답안 양식: '답안 양식' 란에 기재한 내용은 실제 학습자가 응시하는 입력창의 상단에 표시됩니다.

### 1.4. 문제은행-문제 유형별 출제: 짝찾기형

| 문제 <b>1</b><br>아직 답하지 않음 | 다음 질문에 올바른 답을 선택하시오. |                                      | <b>깍찾기형 문제 편집 ⊕</b><br>▶ 모두 펼치기                                                                                                    |                               |
|--------------------------|----------------------|--------------------------------------|----------------------------------------------------------------------------------------------------|-------------------------------|
| 총 1.00 점                 | 잘못된 만남을 부른 가수는?      | 선택 🗸                                 | ▼ 기본                                                                                                    |                               |
|                          | 소주한잔을 부른 가수는?        | <mark>선택</mark><br>홍길동<br>임창정<br>김건모 | 743.22     743.24     100       €74.248     100       €74.248     100       €74.248     100       €74.248     100       €74.248     100       €74.248     100       €74.248     100       €74.248     100                                                                                                    |                               |
|                          |                      |                                      | 다음 질문에 올바른 답을 선택하시오.<br>▼ 답<br>정답 선택 방식 최소한 두개의 문제과 세계의 답안을 게시해야만 합니다. 바이었는 문<br>별도의 오단을 제공할 수 있습니다. 나용이 들어있지 않은 문제 및 단                                                                                                    | 계에 대한 답을 제공하기 위해<br>안은 무시됩니다. |
|                          |                      |                                      | 7년 경수*     1       일반 적인 제도록 ①     월 / 시작 / 상작 표 표 2 / 2 · 2 · 1 · 2 · 2 · 2 · 2 · 2 · 2 · 2 ·                                                                                                    | 8 22 m P P                    |
|                          |                      |                                      | R         I         I | 8 2 E E                       |
|                          |                      |                                      | 순서 417 ① ☑                                                                                                    |                               |
|                          |                      |                                      | <del>2</del> ₩3                                                                                                    | 8 22 <b>A</b> E E             |
|                          |                      |                                      | <b>않</b> 총길등                                                                                                    |                               |
| 키고()                     | 허/ 므게으해에 '찌          | 사자기혀' 므게                             | 르 추계하니다.                                                                                                    |                               |

#### 퀴즈(시험) 문제은행에 '짝찾기형' 문제를 출제합니다.

- ① 카테고리: 새 문제 만들기 할 카테고리를 선택합니다. 기본값은 강좌의 상위 카테고리
- ② 문제 분류명: 문제 관리를 위해 알아보기 쉽게 작성합니다.(실제 시험에는 표시되지 않음)
- ③ 문제 내용: 하위 문제에 출제할 전체를 아우르는 문제를 작성합니다
- ④ 기본점수: 문제를 맞출 시 부여되는 점수를 입력합니다.(기본값: 1)
- ⑤ 문제n-답: 문제와 답에 각각 서로 연관이 있는 문제와 답을 작성합니다.

※ 최소 문제 2개, 답 3개를 제시해야 문제가 생성 됩니다.

\* '순서 섞기' : 학습자마다 문제, 답 순서가 모두 다르게 랜덤으로 표시됨

### 1.4. 문제은행-문제 유형별 출제: 빈칸 채우기

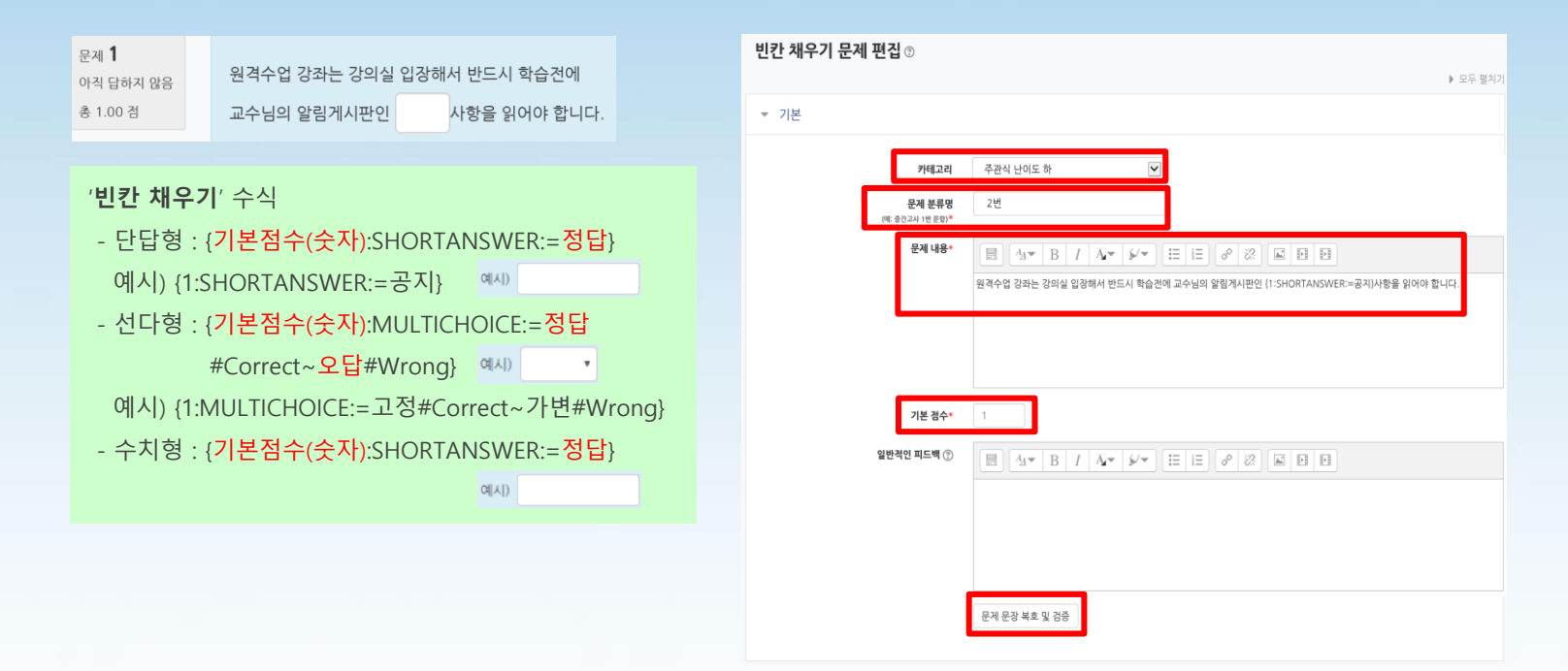

#### 퀴즈(시험) 문제은행에 '빈칸 채우기' 문제를 출제합니다.

- ① 카테고리: 새 문제 만들기 할 카테고리를 선택합니다. 기본값은 강좌의 상위 카테고리
- ② 문제 분류명: 문제 관리를 위해 알아보기 쉽게 작성합니다.(실제 시험에는 표시되지 않음)
- ③ 문제 내용: 출제할 문제와 빈칸 채우기 수식을 작성합니다.(상기 수식 참조)
- ④ 기본점수: 문제를 맞출 시 부여되는 점수를 입력합니다.(기본값: 1)
- ⑤ 문제 문장 복호 및 검증 : 문제에 입력한 빈 칸 채우기 수식이 정확한 지를 확인합니다.

### 1.4. 문제은행-문제 유형별 출제: 수치형

| 문제 1                  | 1에서 5까지의 숫자는 무엇입니까?                                                                            | 수치형 문제 편집 ⑦<br>▶ 모두 펼치기                                                  |
|-----------------------|------------------------------------------------------------------------------------------------|--------------------------------------------------------------------------|
| 아직 답하지 않음<br>총 1.00 점 | Cł.                                                                                            | ▼ 기본                                                                     |
|                       | в.                                                                                             | 카테고리 주관식 난이도 하 ☑<br>문제 분류명 3번                                            |
|                       |                                                                                                | 분계 내용*     표 실∞ B     I     Δ∞ b/∞     표 표       10/4 5 30201 cp.2014/97 |
|                       | ▼ 단위조정 단위조정 수치 답과 단위 답이 채점됩니다.                                                                 |                                                                          |
|                       | <b>단위조정</b> 수치적인 답만 채점될 것입니다. 단위가 하동 \vee                                                      | 기본 경수* 1 ~ 답                                                             |
|                       | 틀린 단위에 대한 감정 ⑦     0.1     응답 성격의 소수(0·1)로     ∨       단위 많이 다음과 같이 표시됩니다.     텍스트 입력 요소     ∨ | 일반적인 패드텍 ⑦                                                               |
|                       | <b>단위 위치</b> 1.00cm 와 길이 오른쪽에 ~                                                                | 답안 2 3 오차 2 점수반영비율 100% ▼                                                |
|                       | ▼ 단위                                                                                           | 답안 3 5 오차 0 경수반영비율 100% V                                                |
|                       | 유닛 1 ⑦ 승수 1.0 유닛 1 ⑦ 유닛 2 여분 단위란 생성                                                            | cm 응수 1           m 응수 0.01         보기추가하기                               |

#### 퀴즈(시험) 문제은행에 '수치형' 문제를 출제합니다.

- ① 카테고리: 새 문제 만들기 할 카테고리를 선택합니다. 기본값은 강좌의 상위 카테고리
- ② 문제 분류명: 문제 관리를 위해 알아보기 쉽게 작성합니다.(실제 시험에는 표시되지 않음)
- ③ 문제 내용: 단답형과 유사한 빈 칸에 정답을 입력하는 방식이지만 숫자에 한 해 입력이
- 가능하며, 허용 오차범위 내인 경우 아주 정확한 값이 아니더라도 정답으로 인정이 가능합니다.
- ④ 기본점수: 문제를 맞출 시 부여되는 점수를 입력합니다.(기본값: 1)
- ⑤ 답안n: 정답이 되는 숫자를 답안에 입력, 정답으로 허용할 오차 범위, 점수반영비율을 입력합니다.
- \* 정답에서 수치 외에 단위까지 채점할 경우 '단위조정'에서 단위도 채점하는 옵션으로 변경해야 합니다. 이런 경우 '단위'에서 유닛마다 정답이 되는 단위와 승수를 입력합니다.

### 2.1. 퀴즈(시험) 등록

| ▼ 기본                                                                                                    | 十 자료 및 활동 추가                                                                                 |
|----------------------------------------------------------------------------------------------------|----------------------------------------------------------------------------------------------|
| 제목= 기말고사 온라인 시험                                                                                                   | 간의 지료 및 학습 활동 추가 🔍                                                                           |
| 48 <u>B</u> <u>A</u> , ▼ <u>B</u> <u>I</u> <u>A</u> , ▼ <u>\$/</u> ▼ <u>I</u> <u>I</u> <u>B</u> <u>B</u> <u>B</u> | · 49 45                                                                                      |
|                                                                                                    | 일반 게시판 초병 게시판 과제 성문초사 으프라인<br>약습활동                                                           |
| 메인 화면에 설명 보이기 ⑦ 🗌                                                                                                 | ····································                                                         |
| ▼ 퀴즈 기간 설정                                                                                                    |                                                                                              |
| 시작 입시 ⑦ 2018♥ 6월 ♥ 18♥ 18♥ 00♥ 首 ♂ 활성화                                                                            | 집물평가                                                                                         |
| 중료 일시 2018♥ 6월 ♥ 18♥ 19♥ 50♥ 聞 ♂ 활성화                                                                              | · 284 AR                                                                                     |
| <b>시간제한 ⑦</b> 50 분간 ✔ 활성화                                                                                         |                                                                                              |
| 시간제한 초과 시 ⑦       현재까지의 응시 내용 자동 제출       ✓         제출 유예 기간 ⑦       1       일 ✓       로 촬상화                      | (NL G→ G→ THE 전 74 0 0 3 EQL CHAN)<br>(사) (관) (관) (12년 전 1 1 1 1 1 1 1 1 1 1 1 1 1 1 1 1 1 1 |

#### 해당 주차(일)에 온라인 퀴즈(시험)를 등록할 수 있습니다.

- ① '편집 모드' 상태에서 해당 주차(일)의 '자료 및 활동 추가'를 클릭합니다.
- ② 학습 활동 '퀴즈'를 클릭합니다.
- ③ 제목을 입력합니다.
- ④ '퀴즈 기간 설정'에서 퀴즈 시작 일시, 종료 일시를 설정합니다.
  - '시간제한'은 퀴즈에 몇 분간 응시할 수 있는지 시간을 제한하는 기능입니다.

### 2.1. 퀴즈(시험) 등록

| ▼ 성적    |                       |
|---------|-----------------------|
|         | 카테고리 선택 ② 기말고사        |
|         | 통과 점수 ⑦               |
|         | 답안 제출 가능 횟수 1         |
|         | 채점 방법 ③ 최고 검수         |
|         |                       |
| ▼ 퀴즈 서식 |                       |
|         | 한 페이지 당 문제 개수 ⑦ 1문제 🔽 |
|         | 문제이동* ⑦ 자유로운 이동       |
| 덜 보기    |                       |

- ⑤ '성적'에서 '카테고리 선택'은 성적과 관련된 항목을 설정합니다. '답안 제출 횟수'는 기본 설정인 '1'로 선택합니다.
- (6) '퀴즈 서식'에서 한 페이지당 문제 개수와 문제 이동 방법을 설정합니다.
  '한 페이지당 문제 개수'는 반드시 '5개 이하'로 설정합니다. (페이지를 넘길 때 답안 저장)
  '5개 이상' 선택하면 동시 접속 트래픽 문제로 학습자 답안이 저장되지 않을 수 있습니다.
  '문제이동'은 '자유로운 이동' 기본 설정을 선택합니다. 만약 '순서대로 이동'을 선택하면 학습자가 이전 문항으로 되돌아갈 수 없는 상황이 발생합니다.

### 2.1. 퀴즈(시험) 등록

▼ 피드백 표시

| ▼ 실시 방식 |            |             |   |
|---------|------------|-------------|---|
|         | 답안 뒤섞기 🕐   | 예           |   |
|         | 퀴즈 제시 방식 🕐 | 응시 후 피드백 제공 | ~ |
|         |            |             |   |
| 더 보기    |            |             |   |

|              |            |              |            | 0 |
|--------------|------------|--------------|------------|---|
| 응시 중         | 응시 직후      | 응시 후 퀴즈 마감 전 | 퀴즈 마감 이후   |   |
| ✔ 응시내역 ⑦     | ✔ 응시내역     | ✔ 응시내역       | ✔ 응시내역     |   |
| □ 점수 ⑦       | 🗌 점수       | 🗌 점수         | ✔ 점수       |   |
| 🗌 일반적인 피드백 🕐 | 🗌 일반적인 피드백 | 🗌 구체적 피드백    | ✔ 구체적 피드백  |   |
| 🗌 정답 🛞       | 🗌 정답       | 🗌 일반적인 피드백   | ✔ 일반적인 피드백 |   |
|              |            | 🗌 정답         | ☑ 정답       |   |
|              |            |              |            |   |

- 정답: 각 문제에 대한 정답여부를 보여줌
- 내용을 보여줌
- 내용을 보여줌 • 일반적인 피드백: 문제은행에 문제 만들 때 입력한 '일반적인 피드백'
- 구체적 피드백: 채점 시 '댓글 작성 또는 점수 덮어쓰기'에 작성한 댓글
- 점수: 정답여부에 따라 각 문제 당 취득점수와 전체 점수를 보여줌
- 응시내역: 퀴즈를 풀면서 본인이 체크한 정답이 무엇인지 보여줌
- 만약 퀴즈 종료일이 설정되어 있지 않다면, 해당 항목들이 활성화 되지 않음
- 4. '퀴즈 마감 이후'는 퀴즈 종료일 이후를 의미
- 3. '응시 후 퀴즈 마감 전'은 퀴즈 종료일 이전 어느 때라도 볼 수 있음을 의미
- 2. '응시 직후'는 학습자들이 퀴즈 응시 종료 후 2분 이내를 의미
- 1. '응시 중'은 학습자들이 퀴즈 응시 중인 상태를 의미

#### '피드백 표시' 설정

(?)

'**퀴즈 제시 방식**' 모드

- (문제 만들 때 '다수 시도' 힌트 개수만큼 재시도 가능) 2. 응시 후 피드백 제공: 퀴즈 답안을 제출 완료한 후 피드백 제시(기본설정) 3. 적응모드/적응모드(감점 없음): 학습자가 정답을 선택한 후, '체크' 버튼을 체크가 되어 있어야 함. 정답이 틀린 횟수만큼 감점처리 4. 즉각적인 피드백 정답을 선택하고 '체크' 버튼을 클릭하면 바로 정답여부
- 1. 상호작용을 통한 다수 시도: 학습자가 정답을 입력한 후, '체크' 버튼을 클릭하여 오답일 경우 힌트를 보고 재시도 가능 클릭하여 정답여부 확인 후, 재시도 가능(문제 만들 때 '다시 시도'에 대한 설정 필요), 적응모드를 사용하려면 '피드백 표시' 항목에서 '응시 중' 항목에 '정답' 확인이 가능(정답 수정 불가)

-15-

⑧ '피드백 표시'에서 피드백을 제공하는 시점을 설정합니다.

⑦ '실시 방식'에서 '답안 뒤섞기'를 기본 설정인 '예'를 선택하고 '퀴즈 제시 방식'을 설정합니다.

### 2.2. 퀴즈(시험)-퀴즈 편집

| 강의실 홈 -                                                                                                    | 기말고사 온라인 시험<br>기말고사를 온라인 시험으로 진행합니다.                                                                                                    |                                                                  |
|----------------------------------------------------------------------------------------------------|----------------------------------------------------------------------------------------------------|------------------------------------------------------------------|
| <ul> <li>강의계획서</li> <li>· 참여자목록</li> <li>…</li> </ul>                                                                                                    | <b>답안 제출 가능 횟수: 1</b><br>2018-03-09 00:00 까지는 퀴즈를 이용할 수 없음<br>종료일시 : 2018-03-18 23:59<br><b>시간제한: 50 분</b>                                        |                                                                  |
| 학습활동 +                                                                                                    | 추가된 문제가 없습니다. '퀴즈 편집'을 클릭하여 문제를 추가하세요.                                                                                                    |                                                                  |
| 고급 설정 —<br>+ 추 ×                                                                                                    | 퀴즈 편집<br>강좌로 돌아가기                                                                                                    |                                                                  |
| <ul> <li>▼ 퀴즈 관리</li> <li>● 설정</li> <li>● 팀 재응시 설정</li> <li>● 사용자 재응시 설정</li> <li>♥ 취즈 편집</li> <li>♥ 미리보기</li> <li>▶ 결과</li> <li>● 사용 권한</li> <li>▶ 문제 은행</li> </ul> | 키즈편집:기말고사 온라인 시험 ⑦         출제문제수: 이 키즈상태 : 대기 (2018/03/9 00:00 에 시작)         최고 성격 : 10,0( 컵 저장)         희이지 재설정         응급: 0.00         문제 섞기 ⑦ | <ul> <li>+ 신규 문제</li> <li>+ 문제은행으로부터</li> <li>+ 랜덤 문제</li> </ul> |

#### 해당 주차(일)에 등록된 온라인 퀴즈(시험)에 출제할 문제를 연결합니다.

- 해당 주차(일)에 등록된 퀴즈(시험) 제목을 클릭한 후 문제를 연결(추가)하기 위해 '퀴즈 편집'을 클릭합니다. 화면에 '퀴즈 편집' 버튼이 보이지 않으면 '고급설정-퀴즈관리-퀴즈 편집'을 이용합니다.
   문제를 연결하기 위해 '추가' 버튼을 클릭한 후 '랜덤 문제' 출제 방식을 클릭합니다.
- '랜덤문제': 문제은행에 등록된 문제를 랜덤(무작위) 선택하여 출제(반드시 2배수 이상 문제 출제 필요)

### 2.2. 퀴즈(시험)-퀴즈 편집: 랜덤 문제

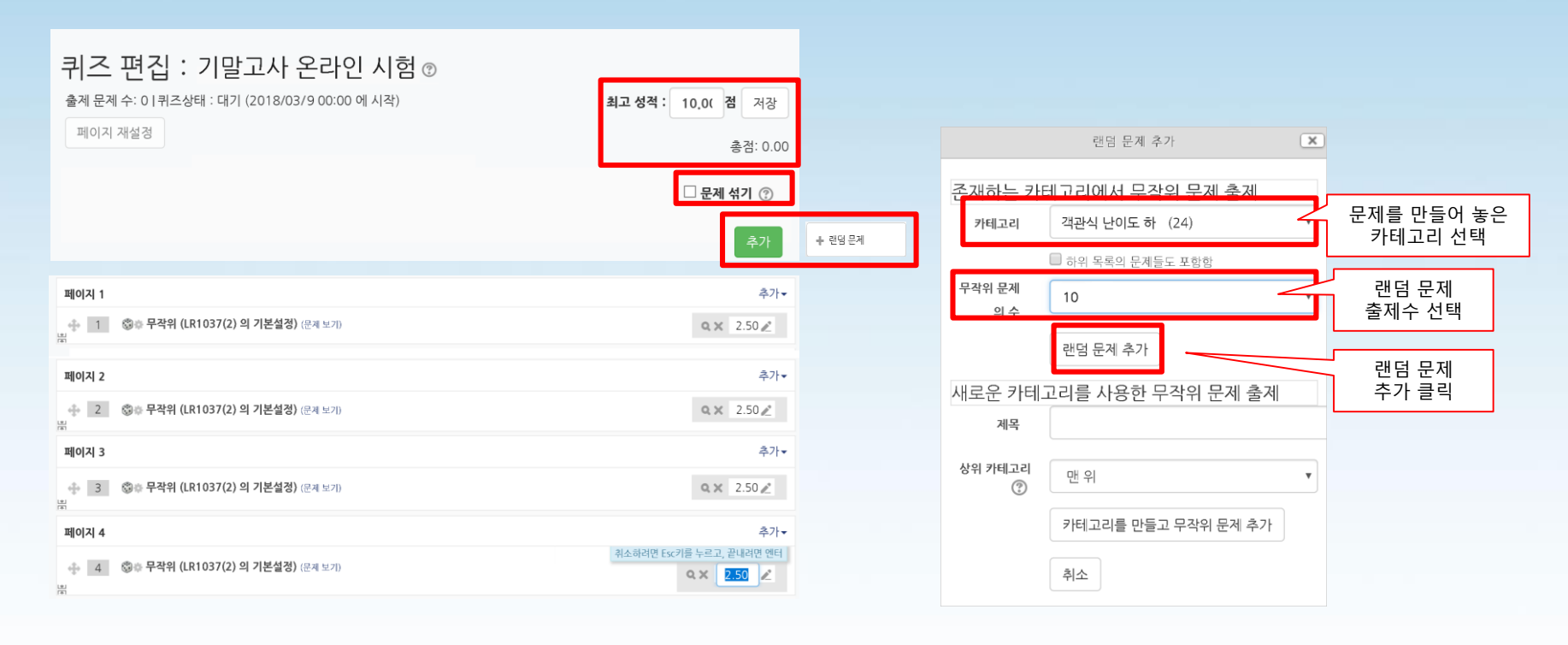

③ '랜덤 문제 추가 창'에서 '카테고리' '무작위 문제의 수' 입력, '랜덤 문제 추가'

#### 버튼을 클릭합니다. (난이도별로 동일하게 반복)

- ④ '문제 순서'와 '배점'을 확인 또는 변경합니다. '문제 개별 점수 합계=총점', '최고 성적=총점'
- ⑤ '문제 섞기'를 체크합니다. (학습자에게 문제 순서가 다르게 랜덤 출제)
- ⑥ 문제 출제를 완료 하려면 '저장'을 클릭합니다.

### 2.3. 퀴즈(시험) 수정

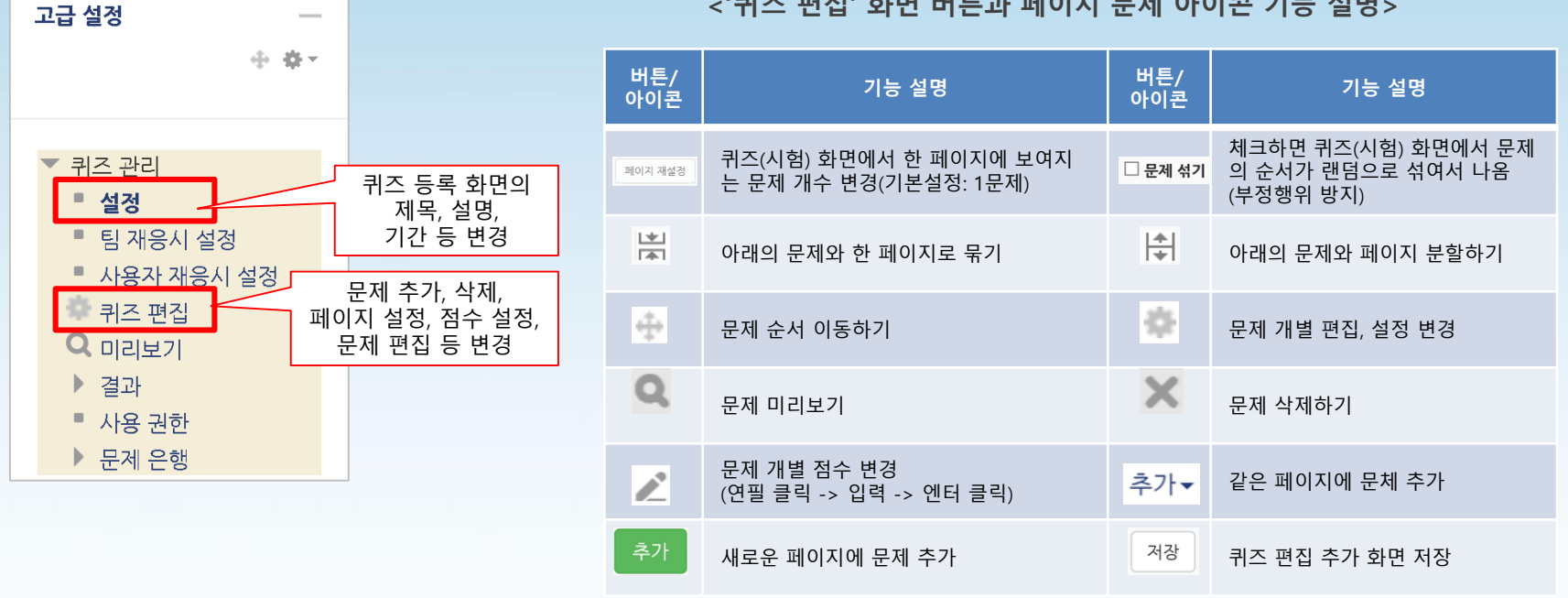

#### <'퀴즈 편집' 화면 버튼과 페이지 문제 아이콘 기능 설명>

#### 해당 주차(일)의 온라인 퀴즈(시험) 설정 및 출제를 수정할 수 있습니다.

① 해당 퀴즈(시험)의 '제목' 또는 '편집-설정'을 클릭합니다.

② 좌측 '고급 설정-퀴즈 관리-설정 또는 퀴즈편집'에서 기존에 등록한 설정을 변경할 수 있습니다.

### 2.4. 퀴즈(시험) 미리보기

| 고급 설정 -                                                                                                    | 문항 선택                                                                                                    | 이 퀴즈의 미리보기는 지원되나, 실제 응시하는 경우라면 다음의 사유로 제한을 받게 됩니다:                                                                                                    |
|----------------------------------------------------------------------------------------------------|----------------------------------------------------------------------------------------------------|----------------------------------------------------------------------------------------------------|
| + <b>\$</b> *                                                                                                    | 1 2 3 4                                                                                                    | S 응시할 수 없는 퀴즈입니다.                                                                                                    |
| <ul> <li>▼ 퀴즈 관리</li> <li>● 설정</li> <li>● 팀 재응시 설정</li> <li>● 사용자 재응시 설정</li> <li>● 키즈 편집</li> <li>Q 미리보기</li> <li>● 결과</li> </ul> | 1       2       3       4         6       7       8       9         11       12       13       14         16       17       18       19         21       22       23       24         답안 제출         남은 시간 0:49:39         새 미리보기 시작 | 3       문제 1       강호동은 연예인인다.         10       아직 답하지 않음       하나를 선택하세요.         15       환 문제 표시       >참         20       안 문제 표시       >참         25       ···································· |
| <ul> <li>가용 권안</li> <li>문제 은행</li> </ul>                                                                                           |                                                                                                    |                                                                                                    |

#### 해당 주차(일)의 온라인 퀴즈(시험)를 '미리보기'를 통해 확인할 수 있습니다.

① 해당 퀴즈(시험)의 '제목' 또는 '편집-설정'을 클릭합니다.

② 좌측 '고급 설정-퀴즈 관리-미리보기'를 클릭해서 출제한 문제를 미리보기 할 수 있습니다.

\* '미리보기' 하다가 '질문 편집' 클릭하면 '문제 편집' 화면으로 이동하여 바로 수정 가능합니다.

### 3.1. 퀴즈(시험) 채점

| 기말고사 온라인 시험                                                                                                    | 기말고사 온라인 시험                                                            |          |
|----------------------------------------------------------------------------------------------------|------------------------------------------------------------------------|----------|
| 기말고사를 온라인 시험으로 진행합니다.                                                                                                    | 응시: 2명                                                                 | ▶ 모두 펼치기 |
| 단간 제출 가능 횟수: 1         시작입시 : 2018-03-9         종료입시 : 2018-03-18 23:30         시간제한: 50 분         용시: 28         강과로 돌아가기 | <ul> <li>▼ 퀴즈 보그서 포함내역</li> <li>용시 대상자</li></ul>                       |          |
|                                                                                                    | 보고서보기                                                                  | 성적/10,00 |
|                                                                                                    | 표 상의 데이터 다운로드 형식: Excel 형식 다운로드                                        | 7,50     |
|                                                                                                    | 이름 확번 진행상황 시작 일시 중료 일시 소요 시간                                           | 성적/10,00 |
|                                                                                                    | 기타내                                                                    | 미채점      |
|                                                                                                    | □ (☆) 이학생<br>용시내역 경토 중료팀 2018-03-14, 11:28:43 2018-03-14, 11:33:43 5 분 | 미채점      |
|                                                                                                    | 전체 평균                                                                  |          |
|                                                                                                    | 전체 선택 / 선택 해제 전택된 시도 재채점 선택한 응시내역 삭제                                   |          |

해당 주차(일)의 온라인 퀴즈(시험)를 평가합니다. ① 해당 주차(일)의 등록된 퀴즈(시험) 제목을 클릭합니다. ② '응시자 수'가 표시된 버튼을 눌러 퀴즈 평가 페이지로 이동합니다. ③ 학습자들의 응시 상황에 따라 '진행 중' 또는 '종료됨' 등으로 표시됩니다. 'O/X, 선다형, 주관식 단답형' 등의 문제의 경우 '자동'으로 채점되어 바로 점수가 표시되며 '서술형' 문제는 '미채점'을 클릭하여 작성한 답을 확인한 후 '수동'으로 '채점'을 진행합니다.

### 3.1. 퀴즈(시험) 채점

| 문제 1                    | 다음중 중국 학자를           | 모두 고르시오.        |                  |      |                  |                                              |
|-------------------------|----------------------|-----------------|------------------|------|------------------|----------------------------------------------|
| 정답                      | 하나 이상을 서택히           | 세요              |                  |      |                  |                                              |
| 총 1.00 점에서<br>1.00 점 할당 | ☑ 1. 공자 ✓            |                 |                  |      | 🐻 상명대학교 e-Cam    | ppus - 프로필 1 - Microsoft Edge - □ ×          |
| P                       | 2. 이율곡               |                 |                  |      | ① 안전하지 않         | 응   ecampus.smu.ac.kr/mod/quiz/commempt=1866 |
| 🌩 질문 편집                 | - 2. 기골 기            |                 |                  |      | 7                | 즈 기말고사 온라인 시험 ^                              |
|                         | □ 3. 이군선             |                 |                  |      | T                | 제 1인                                         |
|                         | □ 4. 왕의              |                 |                  |      | 문제 <b>1</b>      | 다음중 중국 학자를 모두 고르시오.                          |
|                         | ☑ 5. 맹자 🗸            |                 |                  |      | 정답<br>총 1 00 전에서 | 하나 이사운 서태하네 이                                |
|                         |                      |                 |                  |      | 1.00 점 할당        | ☑ 1.공자                                       |
|                         | 답이 맞습니다.             |                 |                  |      | V                | □ 2. 이율곡                                     |
|                         | 성납 : 맹자, 공자          |                 |                  |      |                  | □ 3. 이순신                                     |
|                         |                      |                 |                  |      |                  | · 4. 황희                                      |
|                         | 댓글 작성 또는 김           | 범수 덮어쓰기         |                  |      |                  | 역 5. 명자                                      |
|                         |                      |                 |                  |      |                  |                                              |
|                         |                      |                 |                  |      |                  |                                              |
| 응답 이력                   |                      |                 |                  |      |                  |                                              |
| 단계                      | 일시                   | 행동              | 상태               | 점수   |                  |                                              |
| 1 :                     | 2018-03-14, 11:25:22 | 시작함             | 아직 답하지 않음        |      |                  | 표식                                           |
| 2                       | 2018-03-14, 11:26:03 | 저장됨 공자 ; 맹자     | 작성한 답안이 저장되었습니다. |      |                  | 1.00 중                                       |
| 3                       | 2018-03-14, 11:27:34 | 퀴즈 응시가 완료되었습니다. | 정답               | 1.00 |                  | · · · · · · · · · · · · · · · · · · ·        |

④ 퀴즈(시험) 응시목록 화면에서 학습자 이름의 '응시내역 검토'를 클릭하면 각 문제의 응답 여부를 확인할 수 있습니다. 자동 채점된 문제도 '댓글 작성 또는 점수 덮어쓰기' 버튼을 눌러 학습자가 작성한 답을 확인하고 '표식'란에 채점된 점수를 변경한 후 '저장' 버튼을 누르면 수정이 가능합니다.

### 3.1. 퀴즈(시험) 채점

|        | 이루                                                                   | 하버                                                            | 진행 상황                                | 시작 입시                                    | 종료 입시                | 소요 시간                                                                                | 성적/10 00             |    |                      | 귀스 기골고 |                                               |
|--------|----------------------------------------------------------------------|---------------------------------------------------------------|--------------------------------------|------------------------------------------|----------------------|--------------------------------------------------------------------------------------|----------------------|----|----------------------|--------|-----------------------------------------------|
|        | -10                                                                  | 46                                                            | 2305                                 | 1111 B11                                 | 0-24                 |                                                                                      | 3 4/10,00            |    |                      | 문제 6번  |                                               |
|        | <b>김학생</b><br>응시내역 검토                                                | B-SPR                                                         | 종료됨                                  | 2018-03-14, 11:25:22                     | 2018-03-14, 11:27:34 | 2 분 12 초                                                                             | 미채점                  |    | 문제 <b>6</b><br>풀이 완료 | 현재 진형  | 행중인 남북미 대화에 자신이 생각하는 의견을 100자 이내로 기술하시오.      |
| 현기     | 해 진행중인 남북미 대                                                         | 화에 자신이 생각하                                                    | 는 의견을 100자 이내로 7                     | 1술하시오.                                   |                      |                                                                                      | 성적/10.0              | 0  | 홍 3.00 접<br>V        | 남북미 관  | 관계자의 모여 원활하지는 않지만 협력, 조율하면서 어느정도 성과가 있다고 봅니다. |
| 서 남북   | 남북미 관계자의 모여 원                                                        | 활하지는 않지만 협                                                    | 력, 조율하면서 어느정도 성                      | 성과가 있다고 봅니다.                             |                      |                                                                                      | 7,50                 |    |                      |        |                                               |
|        |                                                                      |                                                               |                                      |                                          |                      |                                                                                      |                      |    |                      | 댓글     |                                               |
|        |                                                                      |                                                               |                                      |                                          |                      |                                                                                      |                      |    |                      |        |                                               |
| 댓글     |                                                                      |                                                               |                                      |                                          |                      |                                                                                      |                      |    |                      |        |                                               |
| Ţ.     | :글:<br>댓글 작성 또는 점수 덮                                                 | 어쓰기                                                           |                                      |                                          |                      |                                                                                      |                      |    |                      |        |                                               |
|        | '글:<br>댓글 각성 또는 점수 덮<br>우다. 이려                                       | 어쓰기                                                           |                                      |                                          |                      |                                                                                      |                      |    |                      |        |                                               |
| 00     | 달:<br>댓글 작성 또는 점수 덮<br>응답 이력                                         | 어쓰기                                                           |                                      |                                          |                      |                                                                                      |                      |    |                      | TAL    | 200.5                                         |
| 00     | 당급 각성 또는 겸수 덮<br>양답 이력<br>단계                                         | 어쓰기<br>열시                                                     |                                      | 轉落                                       |                      | 4                                                                                    | y태                   | 점수 |                      | 표식     | 3.00 중                                        |
| 00     | (글):<br>댓글 각성 또는 경수 뎊<br>응답 이력<br>단계<br>1 2018-03-1                  | 어쓰기<br><b>일시</b><br>4, 11:25:22                               | 시작함                                  | 행동                                       |                      | · · · · · · · · · · · · · · · · · · ·                                                | ¢٤ij                 | 점수 |                      | 표식     | 3.00 중                                        |
| 8<br>0 | 당근 각성 또는 경수 및<br>응답 이력<br>면계<br>1 2018-03-1<br>2 2018-03-1           | 어쓰기<br><b>일시</b><br>4, 11:25:22<br>4, 11:26:03                | 시각함<br>저장됨 남북미 관계자의                  | <b>행동</b><br>모여 원활하지는 않지만 협력, 조율:        | 하면서 어느정도 성과가 있다고 봅니다 | <ul> <li>사직 답하지 않음</li> <li>각성한 답안이 저장</li> </ul>                                    | <b>날태</b><br>날되었습니다. | 점수 | 저광                   | 표식     | 3.00 중                                        |
|        | 당근 각성 또는 경수 및<br>응답 이력<br>단계 2018-03-1<br>2 2018-03-1<br>3 2018-03-1 | 어쓰기<br><b>일시</b><br>4, 11:25:22<br>4, 11:26:03<br>4, 11:27:34 | 시작함<br>서장됨 남북미 관계자의<br>뤼즈 용시가 완료되었습니 | <b>행동</b><br>모여 원활하지는 않지만 협력, 조율:<br>니다. | 하면서 어느정도 성과가 있다고 봅니다 | <ul> <li>사직 답하지 않음</li> <li>사실한 답안이 저근</li> <li>국성한 답안이 저근</li> <li>물이 완료</li> </ul> | <b>상태</b><br>상되었습니다. | 검수 | 처경                   | 표식     | 3.00 중                                        |

⑤ '서술형' 문제에 대해 채점을 진행하기 위해 '미채점'을 클릭합니다.
'댓글 작성 또는 점수 덮어쓰기' 클릭하여 팝업창이 나타나면 학습자가 작성한 답을 확인하고 '표식'란에 '점수'을 입력한 후 '저장' 버튼을 누르면 채점이 완료됩니다.

### 3.2. 퀴즈(시험) 채점: 문제별 수동 채점

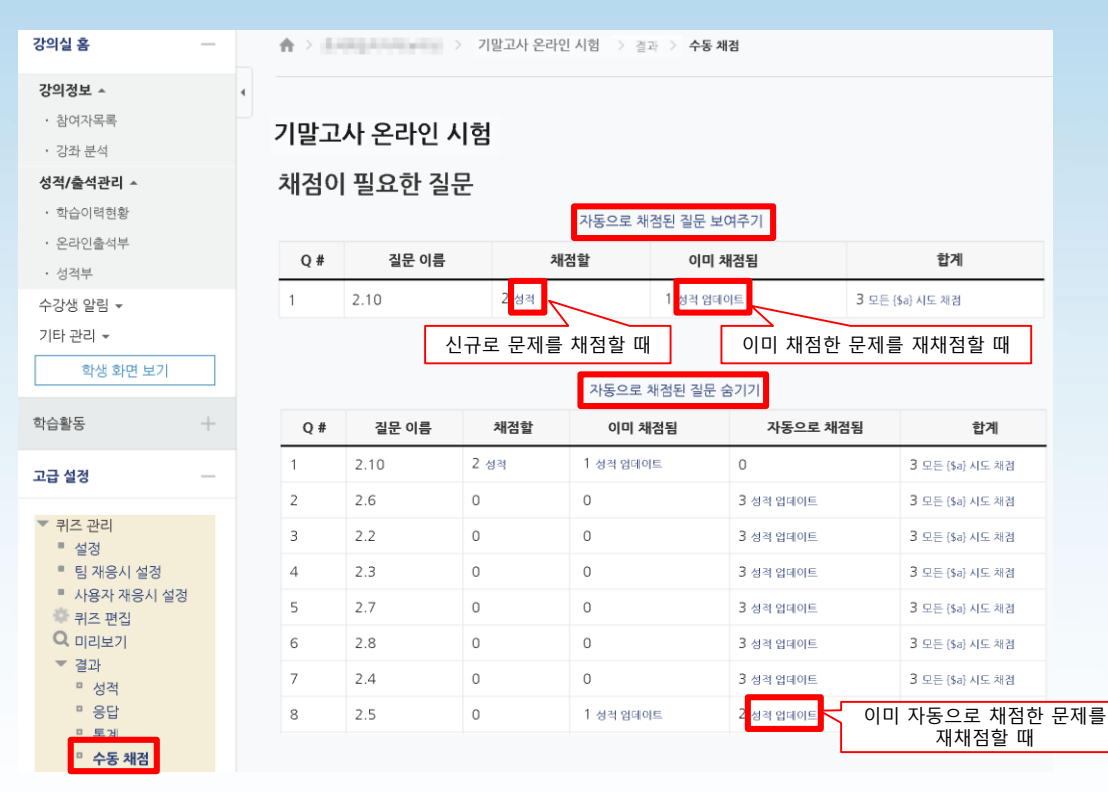

해당 주차(일)의 온라인 퀴즈(시험)를 평가(수동채점)합니다.

- ① 수동 채점 할 해당 퀴즈(시험)의 '제목' 또는 '편집-설정'을 클릭합니다. (방법1)
- ② 좌측 고급 설정의 '퀴즈 관리-결과-수동 채점'을 클릭합니다.
- ③ 문제별 '재점할'에 있는 '성적'을 누르고 '이미 채점한 문제를 재채점할 때'는 '이미 채점됨'의 '성적 업데이트'를 클릭합니다.
- ④ '자동 채점된 문제'를 '<mark>수동 채점</mark>'하는 경우 우선 '자동으로 채점된 질문 보여주기'를 누른 후 '자동으로 채점됨'에 있는 '성적 업데이트'를 클릭합니다.

### 3.2. 퀴즈(시험) 채점: 문제별 수동 채점

| 강의실 홈                                                                                         | ♠ > > 기말고사 온라인 시험 > 결과 > 수동 체험                        |                                                                 |
|-----------------------------------------------------------------------------------------------|-------------------------------------------------------|-----------------------------------------------------------------|
| <b>강의정보 ^</b> · 참여자목록 · 강좌 분석                                                                 | ·<br>기말고사 온라인 시험                                      |                                                                 |
| • 학습이력현황                                                                                      | 실문 목록으로 돌아가기 질문 목록으로 돌아가기                             |                                                                 |
| <ul> <li>학습진도현황</li> <li>오프라인출석부</li> <li>성적부</li> </ul>                                      | ▼ 옵션                                                  |                                                                 |
| 수강생 알림 ▼                                                                                      | <b>채정할 시도</b> 자동으로 채정된 것들 (1). ~                      |                                                                 |
| 지나 된다. ♥<br>학생 화면 보기                                                                          | 페이지당 질문 5                                             |                                                                 |
| 학습활동 +                                                                                        | 시도 생활 무리위                                             |                                                                 |
| 고급 설정                                                                                         | 음선변경                                                  |                                                                 |
| ▼ 퀴즈 관리<br>■ 설정                                                                               | 시도 채점 1 부터 1의 1 까지<br>학생01 (                          | 약성01 ( 이 비사가 가지 가지 가지 하는 것 같은 ? 전 것 같은 ? 전 것 같은 ? 전 것 같은 ?      |
| <ul> <li> 팀 세종시 열정</li> <li>사용자 재용시 설정</li> <li> 취즈 편집</li> <li> 미리보기</li> <li> 결과</li> </ul> | 문제 8 한산도 대접을 승리로 이꾼 장군은?<br>총 1:00 경향명<br>답: 이순신(李舜臣) | 총 1.00 경에서<br>1.00 경행당<br>· · · · · · · · · · · · · · · · · · · |
| - 성역<br>□ 응답<br>□ 통계<br>□ <b>주용체점</b><br>■ 시용 전만<br>▶ 문제 은행                                   |                                                       | प्र <sup>2</sup> छ <i>1</i> А                                   |
| ▶ 고급 강좌 관리                                                                                    |                                                       |                                                                 |
| <ul> <li>▶ 나이트 관리</li> <li>▲정 검색</li> <li>▲정 검색</li> </ul>                                    | 표식 1.00 중<br>0                                        | 표식 100 주                                                        |
|                                                                                               | 저강하고 다음 페이지로 가기                                       |                                                                 |

⑤ '페이지당 질문(표시 개수)' 입력과 '시도 정렬'를 선택하고 '옵션 변경' 버튼을 클릭합니다.
⑥ 학생들의 답을 확인한 후 정답으로 인정하고자 할 경우 '표식'란에 부여하고자 하는 점수

(문제 배점 범위내)로 변경합니다.

⑦ 페이지당 질문 학생들의 답과 정답 인정을 동일하게 처리한 후 '저장하고 다음 페이지로 가기'를 클릭해서 수동 채점을 반복하여 응시 학생 전부를 진행합니다.

### 3.2. 퀴즈(시험) 채점: 문제별 수동 채점

| 강의실 홈                                                                                     | <b>A</b>    | r >       |                   | > 기말고사 온 | 라인 시험 -> 결과 -> 수동 | 배점               | 강의실 홈                                                                                        | —                                         | 1           | >         |                  | 11 m 11 1 1 1 1 | 기말고사 온라인 시험 | 2 결과 💚 수동 채점 |        |
|-------------------------------------------------------------------------------------------|-------------|-----------|-------------------|----------|-------------------|------------------|----------------------------------------------------------------------------------------------|-------------------------------------------|-------------|-----------|------------------|-----------------|-------------|--------------|--------|
| <b>강의정보 ^</b> <ul> <li>참여자목록</li> <li>강좌 분석</li> <li>성적/출석관리 ^</li> <li>학습이력현황</li> </ul> | ・<br>フ<br>차 | 말고<br>배점이 | 사 온라인 시<br>필요한 질문 | <b>험</b> | 차정된 질문 보여주기       |                  | <b>강의정보 ^</b> - 참여자목록 - 강좌 분석 - 성적/출석관리 - 학습이택원통                                             | *<br>21                                   | 4<br>フ<br>치 | 말고<br> 점이 | 나 온라인<br>  필요한 질 | 시험<br>문         | 자동으로 채점된 질문 | -<br>        |        |
| · 학습진도현황                                                                                  |             | Q #       | 질문 이름             | 채점할      | 이미 채점됨            | 합계               | • 학습진도현홍                                                                                     | 8                                         |             | Q #       | 질문 이름            | 채점할             | 이미 채점됨      | 자동으로 채점됨     |        |
| 소프다인물역구<br>성격부                                                                            | 1           |           | 2.10              | 2 성격     | 1 성적 업데이트         | 3 모든 {\$a} 시도 채점 | · 성격부                                                                                        | 47-                                       | 1           |           | 2.10             | 2 성격            | 1 성격 업데이트   | 0            | 3 모든   |
| )생 알림 ▼                                                                                   | 8           | 3         | 2.5               | 0        | 2 성적 업데이트         | 3 모든 (\$a) 시도 체점 | 수강생 알림 ▼                                                                                     |                                           | 2           |           | 2.6              | 0               | 0           | 3 성격 업데이트    | 3 모든   |
| 관리 -                                                                                      |             |           |                   |          |                   | _                | 기타 관리 👻                                                                                      |                                           | з           |           | 2.2              | 0               | 0           | 3 성격 업데이트    | 3 모든   |
| 학생 화면 보기                                                                                  |             |           |                   |          |                   |                  | 학생 화                                                                                         | 면 보기                                      | 4           |           | 2.3              | 0               | 0           | 3 성격 업데이트    | 3 모든   |
|                                                                                           |             |           |                   |          |                   |                  |                                                                                              |                                           | 5           |           | 2.7              | 0               | 0           | 3 성격 업데이트    | 3 모든   |
| 동 +                                                                                       |             |           |                   |          |                   |                  | 학습활동                                                                                         | +                                         | 6           |           | 2.8              | 0               | 0           | 3 성격 업데이트    | 3 모든   |
| a                                                                                         |             |           |                   |          |                   |                  | 그구 성격                                                                                        |                                           | 7           |           | 2.4              | 0               | 0           | 3 성격 업데이트    | 3 모든   |
| 0                                                                                         |             |           |                   |          |                   |                  | T0 50                                                                                        |                                           | 8           |           | 2.5              | 0               | 1 성격 업데이트   | 2 성격 업데이트    | 3 모든   |
| 관리                                                                                        |             |           |                   |          |                   |                  | ▼ 퀴즈 관리                                                                                      |                                           | g           |           | 2.9              | 0               | 0           | 3 성격 업데이트    | 3 모든   |
| 설정<br>팀 재용시 설정                                                                            |             |           |                   |          |                   |                  | <ul> <li>설정</li> <li>팀 자응시</li> </ul>                                                        | 시 설정                                      | 1           | 0         | 2.1              | 0               | 0           | 3 성격 업데이트    | 3 모든 { |
| 사용자 재용시 설정<br>위즈 편집<br>미리보기<br>결과<br>• 성적<br>• 응답<br>• 토개<br>• <b>수동 채점</b>               |             |           |                   |          |                   |                  | 8 100~<br>* 사용자 ~<br>위즈 편ਟ<br>Q. 미리보기<br>♥ 결과<br>■ 성적<br>■ 응답<br>■ 동계<br>■ 동계<br>■ <b>주동</b> | · E U 설정<br>내용시 설정<br>집<br> <br><b>채점</b> |             |           |                  |                 |             |              |        |

⑧ 채점된 처리 결과를 '자동으로 채점된 질문 보여주기', '자동으로 채점된 질문 숨기기'를 클릭해서 확인할 수 있습니다. (문제별 수동 및 자동채점 수, 합계)

### 3.2. 퀴즈(시험) 채점: 문제별 수동 채점

| <ul> <li>참여자목록</li> <li>· 강좌 분석</li> </ul>        | 기말고사 { | 온라인 시험                    |                                         |              |                      |                      |          |          |                       |                      |                      |                      |                  |      |
|---------------------------------------------------|--------|---------------------------|-----------------------------------------|--------------|----------------------|----------------------|----------|----------|-----------------------|----------------------|----------------------|----------------------|------------------|------|
| <b>성적/출석관리 ▲</b> • 한습이력원황                         | 응시: 3명 |                           |                                         |              |                      |                      |          | ▼ 모두 접기  |                       |                      |                      |                      |                  |      |
| <ul> <li>학습진도현황</li> <li>오프라이총서부</li> </ul>       | ▼ 퀴즈 보 | 보고서 포함내역                  |                                         |              |                      |                      |          |          |                       |                      |                      |                      |                  |      |
| - 성격부<br>수강생 알림 *<br>기타 관리 *                      |        | 응<br>보고서에 포함할 퀴즈<br>응시 시. | 시 대상자 위즈에<br>응시내역 집 진행 중<br>도만 표시 이 개차점 | 응시한 학생(등록한 수 | 강생) 🗸                |                      |          |          |                       |                      |                      |                      |                  |      |
| 학습활동 +                                            | ▼ 보고서  | 설정                        |                                         |              |                      |                      |          |          | 문제 <b>5</b><br>지다     | 한산도 대첩을              | 승리로 이꾼 장군은?          |                      |                  |      |
| 고급 설정 —<br>수 추 *                                  |        | 페이지 당 표시할                 | <b>응시자 수</b> 150                        |              |                      |                      |          |          | 810<br>1.00 전 한당<br>문 | <b>답:</b><br>이순신(李舜師 | 2)                   |                      |                  | ]    |
| ▼ 퀴즈 관리<br>■ 설정<br>■ 팀 재용시 설정                     |        | 각 문제에                     | 대한 채점 아니오<br>보고서 !                      | 보기           | ~                    |                      |          |          | 후 질문 편집               | 정답 : 이순신             |                      |                      |                  |      |
| · 사용사 세송시 설정<br>후 퀴즈 편집<br>Q 미리보기                 |        |                           |                                         | 표 상의 데       | 이터 다운로드 형식: Excel 형성 | 석 ~ 다운로드             |          |          |                       | 댓글:<br>댓글 작성 또       | 는 점수 덮어쓰기            |                      |                  |      |
| - 성격                                              |        | 이름                        | 학번(사번)                                  | 진행 상황        | 시작 일시                | 종료 일시                | 소요 시간    | 성적/10,00 |                       |                      |                      |                      |                  |      |
| - 8급<br>- 통계<br>- 수동 차점                           |        | 학생01<br>응시내역 검토Q          | 211000                                  | 종료됨          | 2020-04-27, 16:36:04 | 2020-04-27, 16:37:45 | 1 분 41 초 | 7,50     |                       | 응답 이력                | 941                  | 해도                   | 상태               | 저스   |
| <ul> <li>사용 권한</li> <li>▶ 문제 은행</li> </ul>        |        | <b>학생04</b><br>용시내역 검토Q   | 100000                                  | 종료됨          | 2020-05-7, 09:16:15  | 2020-05-7, 09:17:59  | 1 분 44 초 | 미채점      |                       | 1                    | 2020-04-27, 16:36:04 | 시작함                  | 아직 답하지 않음        | 94   |
| <ul> <li>고급 강좌 관리</li> <li>다음으로 역할 바꾸기</li> </ul> |        | <b>학생05</b><br>응시내역 검토Q   | 21000                                   | 종료됨          | 2020-05-7, 09:18:36  | 2020-05-7, 09:19:42  | 1분6초     | 미채점      |                       | 2                    | 2020-04-27, 16:36:44 | 저장됨 이순신(李舜臣)         | 작성한 답안이 저장되었습니다. |      |
|                                                   |        |                           |                                         |              |                      |                      |          |          |                       | 3                    | 2020-04-27, 16:37:45 | 퀴즈 응시가 완료되었습니다.      | 별                | 0.00 |
|                                                   |        |                           |                                         |              |                      |                      |          |          |                       | 4                    | 2020-04-27, 16:42:11 | 수동 채점 : 1 《br />댓글 : | 정답               | 1.00 |

⑨ '퀴즈 관리-결과-성적'을 클릭하고 '응시내역 검토'를 누르면 점수 할당, 정오답, 응답 이력 (제출 상황, 정답 유무, 점수, 수동 채점 등)를 확인할 수 있습니다.

### 3.2. 퀴즈(시험) 채점: 문제별 수동 채점

| <ul> <li>참여자목록</li> <li>강좌 분석</li> </ul>                                | 기말고사 온라인 시험                                                                                                    |             |                    |                               |                  |             |                    |             |              |
|-------------------------------------------------------------------------|----------------------------------------------------------------------------------------------------|-------------|--------------------|-------------------------------|------------------|-------------|--------------------|-------------|--------------|
| <b>성적/출석관리 ^</b> · 학습이력현황                                               | 응시: 3                                                                                                    |             |                    |                               |                  |             |                    | ¥.          | 고두 접기        |
| · 학습진도현황<br>· 오프라인출석부                                                   | ▼ 퀴즈 보고서 포함내역                                                                                                    |             |                    |                               |                  |             |                    |             |              |
| · 성적부<br>수강생 알림 ▼                                                       | 응시 대상자 키즈에 응시한 학생(등록한 수강성) v                                                                                                    |             |                    |                               |                  |             |                    |             |              |
| 기타관리 ▼                                                                  | 보고서에 포함할 퀴즈 응시내역 🛛 전행 중 🖾 기한 만료 🖾 종료용 🔝 제출되지 않음                                                                                      |             |                    |                               |                  |             |                    |             |              |
| 학생 화면 보기                                                                | ▼ 보고서 설정                                                                                                    |             |                    |                               |                  |             |                    |             |              |
| 학습활동 +                                                                  | 페이지 당 표시함 응시자 수 150                                                                                                    |             |                    |                               |                  |             |                    |             |              |
| 고급 설정 —<br>+ 추 ~                                                        | 보기 그 길문 문장 10 응답                                                                                                    |             |                    |                               |                  |             |                    |             |              |
| ▼ 퀴즈 관리<br>■ 설정                                                         | 보고서 보기                                                                                                    |             |                    |                               |                  |             |                    |             |              |
| <ul> <li>팀 개응시 설정</li> <li>사용자 개응시 석정</li> </ul>                        | 이 퀴즈에서는 사용자당 단 한번의 시도만 허용됩니다.                                                                                                    |             |                    |                               |                  |             |                    |             |              |
| * 퀴즈 편집                                                                 | 표 상의 데이터 다운로드 형식: Text(쉽표 구분) 형식 💙 다운로드                                                                                              |             |                    |                               |                  |             |                    |             |              |
| ♥ 미리보기<br>▼ 결과<br>■ 유타                                                  | 신행 성<br>이름 학반(사빈) 상황 격/10,00 응답 1 응답 2<br>                                                                                           | 응답<br>3<br> | 응답 4<br>           | 응답<br>5<br>                   | 응답 6<br>         | 응답<br>7<br> | 응답 8               | 응답<br>9<br> | 응답<br>10<br> |
| ● 불<br>● 동계<br>● 수동 채점<br>■ 사용 권한<br>▶ 문제 은행                            | 학생01         플로 8료         7.50         X 자신이 성각하는 경치, 경계의 문계점여 대해<br>논행시오.         ✓ 경상도 → 분산시: 견리도 → 견루시: 응<br>정도 → 전안시: 개루도 → 계루시 | ✓<br>강<br>타 | ✔ 유재<br>석; 강호<br>동 | <b>√</b><br>3                 | <b>√</b><br>1995 | 🖌 ा रू रु   | ✓ 이순<br>신(李舜<br>臣) | ×<br>50     | ✓<br>참       |
| <ul> <li>▷ 고급 강좌 관리</li> <li>▷ 다음으로 역할 바꾸기</li> <li>▷ 사이트 관리</li> </ul> | ■ R 학생04 SALL 중료 6.50 X fthdfijidfjidfjidfjidfjidfjidfjidfjidfjidfj                                                                  | ✓ 강<br>타    | ✓ 유재<br>석; 강호<br>동 | <ul><li>✓</li><li>2</li></ul> | ✓<br>1997        | 🖌 히 친 전     | ★ 이순<br>신[李舜<br>臣] | ×<br>50     | ✓ 참          |

해당 주차(일)의 온라인 퀴즈(시험)를 평가(수동채점)합니다.

- ① 수동 채점 할 해당 퀴즈(시험)의 '제목' 또는 '편집-설정'을 클릭합니다. (방법2)
- ② 좌측 고급 설정의 '퀴즈 관리-결과-응답'을 클릭합니다.
- ③ 퀴즈(시험) 문제의 응답 목록을 확인하고 수동채점 할 학생의 각 문제 '응답 내역'을 클릭합니다.

### 3.2. 퀴즈(시험) 채점: 문제별 수동 채점

| idiad me - Cambr | 05 - 2 - 2 - 2            |                                                                                                    | .9-                                                                                                    | _                                                                                          | LL | × |              | 장영내역교 e-Ci                 | impus - 프로콜               |                                                                                                    | Euge                                                                                 | -                                                                                          |   |
|------------------|---------------------------|----------------------------------------------------------------------------------------------------|----------------------------------------------------------------------------------------------------|--------------------------------------------------------------------------------------------|----|---|--------------|----------------------------|---------------------------|----------------------------------------------------------------------------------------------------|--------------------------------------------------------------------------------------|--------------------------------------------------------------------------------------------|---|
| 퀴즈               | 기말고사                      | 사온라인 시험                                                                                                    |                                                                                                    |                                                                                            |    | - |              |                            | 퀴즈 기말고                    | 사 온라인 시험                                                                                                | 4                                                                                    |                                                                                            |   |
| 문제<br>이글 이 (J    | 2.10                      | 04.07.16-41                                                                                                    |                                                                                                    |                                                                                            |    | _ |              | 1                          | <b>관계</b> 2.10            |                                                                                                    |                                                                                      |                                                                                            |   |
| 전표 걸지            | 자신이 생                     | 각하는 정치, 7                                                                                                    | 병제의 문제점에 대해 논하시오.                                                                                            |                                                                                            |    | - | 8            | <b>전제 8</b><br>탄이 완료       | 자신이 실                     | 각하는 정치,                                                                                                 | 경제의 문제점에 대해 논하시                                                                      | 오.                                                                                         |   |
| 로<br>검에서<br>할당   | 자신이 생                     | 각하는 정치, 경                                                                                                    | 병제의 문제점에 대해 논하시오.                                                                                            |                                                                                            |    |   | 8<br>0.<br>F | § 1.00 섬에서<br>00 점 할당<br>₽ | 자신이 실                     | 각하는 정치,                                                                                                 | 경제의 문제점에 대해 논하시                                                                      | 오.                                                                                         |   |
|                  |                           |                                                                                                    |                                                                                                    |                                                                                            |    |   |              |                            | 대금                        |                                                                                                    |                                                                                      |                                                                                            |   |
|                  |                           |                                                                                                    |                                                                                                    |                                                                                            |    |   |              |                            |                           | A₄▼ B                                                                                                   | <i>I</i> A <b>▼</b> ½/▼                                                              |                                                                                            | ş |
| 1                | 대 <del>글</del> ·<br>댓글 작  | 성 또는 점수 딬                                                                                                    | 보어쓰기                                                                                                    |                                                                                            |    |   |              |                            | 표식<br>1.00 중              | 1                                                                                                    |                                                                                      |                                                                                            |   |
|                  | -                         |                                                                                                    |                                                                                                    |                                                                                            |    |   |              |                            | 0                         |                                                                                                    |                                                                                      |                                                                                            |   |
|                  |                           |                                                                                                    |                                                                                                    |                                                                                            |    |   |              |                            |                           |                                                                                                    |                                                                                      |                                                                                            |   |
|                  |                           |                                                                                                    |                                                                                                    |                                                                                            |    |   |              |                            |                           | _                                                                                                    |                                                                                      |                                                                                            |   |
|                  | 응답 이                      | 력                                                                                                    |                                                                                                    |                                                                                            |    |   |              |                            | 응답 0                      | 력                                                                                                    |                                                                                      |                                                                                            |   |
|                  | 응답 이<br>단계                | 력<br>일시                                                                                                    | 행동                                                                                                    | 상태                                                                                         | 점수 |   |              |                            | 응답 0<br>단계                | 일시                                                                                                    | 행동                                                                                   | 상태                                                                                         |   |
|                  | 응답 이<br>단계<br>1           | <b>1QU</b><br><b>2</b> 020-04-<br>27,<br>16:36:04                                                                                                    | <b>행동</b><br>시작합                                                                                             | <b>상태</b><br>아직 답하지 않<br>음                                                                 | 점수 |   |              |                            | 응답 0<br>단계<br>1           | <b>일시</b><br>2020-04-<br>27,<br>16:36:04                                                                | <b>행동</b><br>시작함                                                                     | <b>상태</b><br>아직 답하지<br>않음                                                                  |   |
|                  | 응답 이<br>단계<br>1<br>2      | 일시           2020-04-<br>27,<br>16:36:04           2020-04-<br>27,<br>16:37:22                                                                                                    | 행동           시각함           저장팀 자신이 성각하는 정치,<br>경계의 문제점에 대해 논하시<br>오.                                         | 생태<br>아직 답하지 않<br>음<br>각성한 답안이<br>저장되었습니<br>다.                                             | 점수 |   |              |                            | 응답 0<br>단계<br>1           | 일시           2020-04-<br>27,<br>16:36:04           2020-04-<br>27,<br>16:37:22                          | 행동           시작함           가장된 가신이 생각하는 경치, 경치의 문제경이 대<br>해 는하시오.                    | 상태<br>아직 답하지<br>않음<br>작성한 답안<br>이 저장되었<br>습니다.                                             |   |
|                  | 응답 이<br>단계<br>1<br>2<br>3 | 2020-04-2           27,7           10:30:04-2           27,7           10:30:04-2           20:00-04-2           20:00-04-2           20:00-04-2           20:00-04-2           20:00-04-2           20:00-04-2           20:00-04-2           20:00-04-2           20:00-04-2           20:00-04-2           20:00-04-2           20:00-04-2           20:00-04-2           20:00-04-2           20:00-04-2           20:00-04-2           20:00-04-2           20:00-04-2           20:00-04-2           20:00-04-2           20:00-04-2           20:00-04-2           20:00-04-2           20:00-04-2           20:00-04-2           20:00-04-2           20:00-04-2           20:00-04-2           20:00-04-2           20:00-04-2           20:00-04-2           20:00-04-2           20:00-04-2           20:00-04-2           20:00-04-2           20:00-04-2           20:00-04-2           20:00-04-2           20:00-04-2 | 행동           시작합           시작합           지장됨 자신이 생각하는 경치,<br>경계의 문제점에 대해 논하시<br>오.           퀴즈 응시가 완료되었습니다. | 상태           아직 답하지 않           응적 답하지 않           지상된 답안이<br>지상되었습니<br>다.           플이 완료 | 점수 |   |              |                            | 응답 0<br>탄계<br>1<br>2<br>3 | 2020-04-<br>27,<br>16:36:04           2020-04-<br>27,<br>16:37:22           2020-04-<br>27,<br>16:37:45 | 생동<br>시작함<br>시작함<br>제장됨 자신이 생각하는<br>정치, 경계의 문제점이 대<br>해 논하시오.<br>퀴즈 응시가 완료되었습니<br>다. | 상태           아직 답하지           않음           각성한 답안           이 저장되었<br>습니다.           풀이 완료 |   |

- ④ 퀴즈(시험) 문제 응답내역 창에서 '댓글 작성 또는 점수 덮어쓰기'를 클릭합니다.
   팝업창이 나타나면 학습자가 작성한 답을 확인하고 '표식'란에 '점수'을 입력한 후 '저장' 버튼을 누르면 채점이 완료됩니다.
- ⑤ 채점 창을 닫고 퀴즈(시험) 문제에 대한 응답 목록에서 동일하게 수동 채점을 반복하여 응시 학생 전부를 진행합니다.

### 3.3. 퀴즈(시험) 채점: **자동 재채점**

ex) 문제 정답 잘못 설정, 정답 추가 등록

② 재채점 할 주차별 학습활동의 해당 퀴즈를 클릭합니다.

③ '응시자 수'가 표시된 버튼을 눌러 퀴즈 평가 페이지로 이동합니다.

| 기말고사 온라인 시험                                                                                     | 기말고사 온라인 시험                                                                       |                                         |                                                     |                        |                                      |                                           |          |     |
|-------------------------------------------------------------------------------------------------|-----------------------------------------------------------------------------------|-----------------------------------------|-----------------------------------------------------|------------------------|--------------------------------------|-------------------------------------------|----------|-----|
| 기말고사를 온라인 시험으로 진행합니다.                                                                           | 응시: 9명                                                                            |                                         |                                                     |                        |                                      |                                           | ▶ 모두 펼치기 |     |
| <b>답안 제출 가능 횟수: 1</b><br>시작일시 : 2018-03-9 00:00<br>중료일시 : 2018-03-18 23:30<br><b>시간제한: 50 분</b> | <ul> <li>▼ 퀴즈 보고서 포함내역</li> <li>용/</li> <li>보고서에 포함할 퀴즈</li> <li>용시 시:</li> </ul> | 니 대상자 위즈이<br>응시내역 로 진행 위<br>도만 표시 이 재채질 | 응시한 학생(등록한 수<br>중 ፪ <b>기한 만료</b> ፪ 중<br>{ 완료/개체점 대상 | 강생) ▼<br>룡료됨 ☑ 제출되지 않음 |                                      |                                           |          |     |
| 응시: 2명<br>각전로 독아가기                                                                              | ▼ 보고서 설정                                                                          |                                         |                                                     |                        |                                      |                                           |          |     |
|                                                                                                 | 페이지 당 표시할 :<br>각 문제에 !                                                            | 응시자 수 150<br>배한 채점 아니오<br>보고서           | 보기                                                  | •                      |                                      |                                           |          |     |
|                                                                                                 |                                                                                   |                                         | 표 상의 데이터 다운                                         | 로드 형식: Excel 형식        | ▼ 다운로드                               |                                           |          |     |
|                                                                                                 | 이름                                                                                | 학번                                      | 진행 상황                                               | 시작 일시                  | 종료 일시                                | 소요 시간                                     | 성적/50,00 | 재채점 |
|                                                                                                 | 응시내역 검토Q                                                                          | 2                                       | 종료됨                                                 | 2018-03-14, 11:25:22   | 2018-03-14, 11:27:34                 | 2 분 12 초                                  | 24,00    |     |
|                                                                                                 | ☑ ○ 응시내역 검토Q.                                                                     | 2 1                                     | 종료됨                                                 | 2018-03-14, 12:06:25   |                                      | 고사 온라인 시험 > 결과 > 성적                       | 4        | 완료  |
|                                                                                                 | 전체 평균                                                                             |                                         | 전체 선택, 선택 해7                                        | 에 선택된 시도 재채점 선택한       | 기발고사 온라인 기<br>시도 재채점 (2<br>제채점이 성공적으 | ·1염<br>2 <b>/2)</b><br>100%<br>로 완료되었습니다. | _        |     |
| 해당 주차(일)의 온라인 퀴즈(시험)를 평가(재채점                                                                    | ])합니다.                                                                            |                                         |                                                     |                        |                                      |                                           |          | 계속  |

④ 퀴즈 평가 페이지 하단에서 '전체 선택' 하신 후 '선택된 시도 재채점'을 클릭하시면 재채점이 진행됩니다.

① 강의실 홈 '고급설정-문제은행-문제'에 등록되어 있는 잘못 출제된 문제를 수정합니다.

⑤ 재채점을 진행하여 완료되면 '계속'을 클릭합니다. 채재점이 완료되면 해당 문제 응시자 성적 점수에 반영됩니다.

### 4.1. 퀴즈(시험) 재응시 설정

| 기말고사 온라인 시험                                                                                                    | 기말고사 온라인 시험                                                                                                    |  |  |  |  |  |
|----------------------------------------------------------------------------------------------------|----------------------------------------------------------------------------------------------------|--|--|--|--|--|
| 기말고사를 온라인 시험으로 진행합니다.                                                                                                    | <mark>응사: 9명</mark> ▶ 모두 펼치기                                                                                                    |  |  |  |  |  |
| 답안 제출 가능 횟수: 1         시작입시 : 2018-03-9 00:00         종료입시 : 2018-03-18 23:30         시간제한: 50 분         용시: 2명         강좌로 돌아가기 | * 키즈 보고서 포함내역         용시 대상자       패즈이 용시한 학생(등록한 수강성)         보고서에 포함할 큐츠 용시내역       로 건형 중 로 기한 만료 로 중료된 로 제출되지 않음         용시 시도만 표시       표 개월 환료/가 체점 다상         * 보고서 설정 |  |  |  |  |  |
|                                                                                                    | 표 상의 데이터 다운로드 형식: Excel 형식 T <mark>다운로드</mark>                                                                                                    |  |  |  |  |  |
|                                                                                                    | 이름 학번 진행상황 시작 일시 종료 일시 소요 시간 성격/50.00                                                                                                    |  |  |  |  |  |
|                                                                                                    | · · · · · · · · · · · · · · · · · · ·                                                                                                    |  |  |  |  |  |
|                                                                                                    | · · · · · · · · · · · · · · · · · · ·                                                                                                    |  |  |  |  |  |
|                                                                                                    | 전체 평균 16.00 (2)                                                                                                    |  |  |  |  |  |
| 전체 선택 / 선택 해제 전택된 시도 개차점 선택한 응시나역 삭제                                                                                             |                                                                                                    |  |  |  |  |  |

해당 주차(일)의 온라인 퀴즈(시험)에 재응시 기회를 부여합니다.

- ① 재응시 기회를 줄 주차별 학습활동의 해당 퀴즈를 클릭합니다. (방법1)
- ② '응시자 수'가 표시된 버튼을 눌러 퀴즈(시험) 평가 페이지로 이동합니다.
- ③ 퀴즈(시험) 평가 페이지에서 '재응시 학습자를 선택' 하신 후 '선택한 응시내역 삭제'를 클릭하시면 기존 학습자가 응시한 기록이 삭제되어 재응시가 가능합니다. (퀴즈 기간이 아직 남았을 경우 권장)

### 4.1. 퀴즈(시험) 재응시 설정

| 고급설정 — 🕂 🌩 🛪                                                                                                    | 기말고사 온라인 시험   |  |
|----------------------------------------------------------------------------------------------------|---------------|--|
| <ul> <li>퀴즈 관리</li> <li>설정</li> <li>팀 재응시 설정</li> <li>사용자 재응시 설정</li> <li>퀴즈 편집</li> <li>미리보기</li> <li>결과</li> <li>사용 권한</li> <li>문제 은행</li> </ul> | 사용자 재응시 설정 추가 |  |

해당 주차(일)의 온라인 퀴즈(시험)에 재응시 기회를 부여합니다. ① 재응시 기회를 줄 해당 퀴즈(시험)의 '제목' 또는 '편집-설정'을 클릭합니다. (방법2) ② 고급 설정의 '퀴즈 관리-사용자 재응시 설정'을 클릭합니다. ③ 우측의 '사용자 재응시 설정 추가' 버튼을 누릅니다.

### 4.1. 퀴즈(시험) 재응시 설정

| 기말고사 온라인 시험                                                                         |                           |
|-------------------------------------------------------------------------------------|---------------------------|
| ▼ 덮어쓰기                                                                              |                           |
| 대상 사용자 검색<br>학생이, 2 1 정색으<br>이름<br>학생이, 2 3<br>학생이, 2 4<br>학생이, 2 5                 | 2로 체크되도록<br>등을 더블클릭       |
| 비밀번호 입력 ⑦                                                                           |                           |
| 시작 입시 2018 ♥ 3월 ♥ 9 ♥ 00 ♥ 00 ♥ ∰ ♥ 활성호<br>중료 입시 2018 ♥ 3월 ♥ 20 ♥ 23 ♥ 59 ♥ ∰ ♥ 활성호 | 시작일시 변경: 퀴즈(시험) 기간 이전 응시  |
| 시간제한 ⑦ 5 분간 ✔ 활성화                                                                   |                           |
| <b>답안 체출 가능 횟수</b> 2                                                                | 기말고사 온라인 시험               |
| 기본 설정으로 되돌리기 키즈(시험) 응시                                                              | 기록 여부에 따라 설정              |
| - 구(無): 1, 유<br>저장 후 새로운 설정 추가 취소                                                   | (有)· 기독+1 종료일시<br>학생01 응시 |
|                                                                                     | 사용자 재응시 설정 추가             |

④ 사용자 재응시 설정에서 해당 학습자의 성명 또는 학번을 검색하고 학습자를 더블 클릭한 후 시작 일시, 종료 일시, 시간제한, 답안 제출 가능 횟수를 선정한 후 저장 버튼을 누릅니다.
⑤ '사용자 재응시'를 설정한 학습자의 목록을 확인합니다.

상기 설정 예시는 2018년 3월 20일 23:59:00까지 퀴즈(시험)을 재응시 할 수 있습니다. 추가할 학습자가 있으면 '사용자 재응시 설정 추가' 버튼을 눌러 동일하게 진행하면 됩니다. 덮어쓰기

2018-03-20 23:59

2

동작

0 G X

### 4.1. 퀴즈(시험) 재응시 설정

| ▼ 실시 방식                       | ▼ 실시 방식                         |
|-------------------------------|---------------------------------|
| 답안 뒤섞기 ⑦ 예 🔽                  | 답안 뒤섞기 ⑦ 예 🔽                    |
| <b>퀴즈 제시 방식</b> ⑦ 응시 후 피드백 제공 | <b>퀴즈 제시 방식</b> ⑦ 응시 후 피드백 제공 ✓ |
| 한 번 응시할 때 재시도 허용* ⑦ 아니오 ☑     | 한 번 응시할 때 재시도 허용* ⑦ 아니오 🗸       |
| 최종 결과에 응시 기록 누적* 🕐 아니오        | 최종 결과에 응시 기록 누적* 🅐 🤘            |
| 덜보기                           | 덜 보기                            |
| '아니오'를 선택하면<br>새로운 문제 제시      | '예'를 선택하면<br>최종 응시한 문제 제시       |

⑥ 재응시 학습자에게 퀴즈(시험) 문제가 다르게 제시되도록 설정할 수 있습니다.
'사용자 재응시'를 추가한 후 해당 퀴즈(시험) 설정-실시 방식에서 더보기를 클릭한 후 '최종 결과에 응시 기록 누적' 선택 여부에 따라 문제가 다르게 제시될 수 있습니다.
⑦ 퀴즈(시험) 재응시 기간이 종료되면 퀴즈(시험) 평가 페이지에서 재응시 학습자의 응시내역을 확인해서 2개 이상인 경우 마지막 응시내역을 제외하고 나머지 응시기록은 삭제합니다.